# 腾讯云云服务器

# Linux 云服务器运维

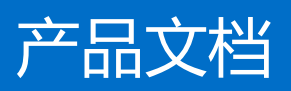

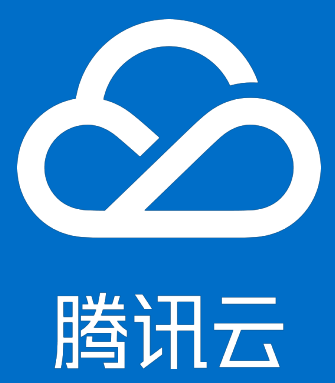

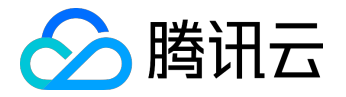

【版权声明】

©2013-2017 腾讯云版权所有

本文档著作权归腾讯云单独所有,未经腾讯云事先书面许可,任何主体不得以任何形式复制、修改、抄袭、传播全部或部分本文档内容。

【商标声明】

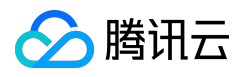

及其它腾讯云服务相关的商标均为腾讯云计算(北京)有限责任公司及其关联公司所有。本文档涉及的第三方 主体的商标,依法由权利人所有。

### 【服务声明】

本文档意在向客户介绍腾讯云全部或部分产品、服务的当时的整体概况,部分产品、服务的内容可能有所调整 。您所购买的腾讯云产品、服务的种类、服务标准等应由您与腾讯云之间的商业合同约定,除非双方另有约定 ,否则,腾讯云对本文档内容不做任何明示或模式的承诺或保证。

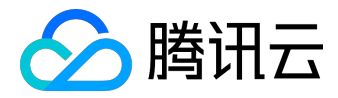

### 文档目录

| 文档声明                              | 2  |
|-----------------------------------|----|
| Linux 云服务器运维                      |    |
| Linux 常用操作及命令                     | 4  |
| 挂载数据盘                             |    |
| 使用 MBR 分区表分区并格式化                  |    |
| 使用 GPT 分区表分区并格式化                  |    |
| Windows 重装为 Linux 后读写原 NTFS 类型数据盘 |    |
| 环境配置                              |    |
| CentOS 下 LNMP 环境配置                |    |
| SUSE 下 LNMP 环境配置                  |    |
| Ubuntu 下 LNMP 环境配置                |    |
| Linux 电源管理配置                      |    |
| 批量重置在线 Linux 云服务器密码               |    |
| 搭建 FTP 服务                         |    |
| 文件上传                              | 52 |
| Windows 机器通过 WinSCP 上传文件          | 52 |
| Windows 机器通过 FTP 上传文件             | 54 |
| Linux 机器通过 SCP 上传文件               | 60 |
| 安装软件                              |    |
| Ubuntu 环境下通过 Apt-get 安装软件         |    |
| CentOS 环境下通过 YUM 安装软件             | 63 |
| Opensuse环境下通过 zypper 安装软件         | 66 |
| 访问公网                              |    |
| 无公网 CVM 通过带公网 CVM 出访公网            |    |
| 腾讯云软件源加速软件包下载和更新                  | 73 |
| 网络性能测试方案                          | 82 |
| 无法创建 Network Namespace 解决方案       |    |

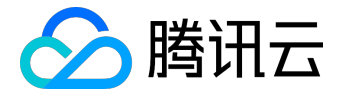

Linux 云服务器运维

Linux 常用操作及命令

# 1. 什么是linux服务器load average?

Load是用来度量服务器工作量的大小,即计算机cpu任务执行队列的长度,值越大,表明包括正在运行和待运行的进程数越多。

参考资料: <u>http://en.wikipedia.org/wiki/Load\_average</u>

### 2. 如何查看linux服务器负载?

可以通过w, top, uptime, procinfo命令, 也可以通过/proc/loadavg文件查看。 procinfo工具安装请参考Linux环境下安装软件。

### 3. 服务器负载高怎么办?

服务器负载 ( load/load average ) 是根据进程队列的长度来显示的。

当服务器出现负载高的现象时(建议以15分钟平均值为参考),可能是由于CPU资源不足,I/O读写瓶颈,内 存资源不足等原因造成,也可能是由于CPU正在进行密集型计算。

建议使用vmstat

-x, iostat, top命令判断负载过高的原因, 然后找到具体占用大量资源的进程进行优化处理。

# 4. 如何查看服务器内存使用率?

可以通过free, top(执行后可通过shitf+m对内存排序), vmstat, procinfo命令, 也可以通过/proc/memi nfo文件查看。

# 5. 如何查看单个进程占用的内存大小?

可以使用top -p PID, pmap -x PID, ps aux|grep PID命令,也可以通过/proc/\$process\_id(进程的PID)/status文件查看,例如/proc/7159/status文件。

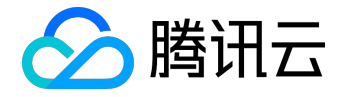

# 6. 如何查看正在使用的服务和端口?

可以使用netstat -tunlp , netstat -antup , lsof -i:PORT命令查看。

# 7. 如何查看服务器进程信息?

可以使用ps auxww|grep PID, ps -ef, lsof -p PID, top -p PID命令查看。

### 8. 如何杀死进程?

可以使用kill -9 PID(进程号), killall 程序名(比如killall cron)来杀死进程。 如果要杀死的是僵尸进程,则需要杀掉进程的父进程才有效果,命令为: kill -9 ppid(ppid为父进程ID号,可以通过ps -o ppid PID查找,例如ps -o ppid 32535)。

### 9. 如何查找僵尸进程?

可以使用top命令查看僵尸进程(zombie)的总数,使用ps-ef|grep defunct|grep-v grep查找具体僵尸进程的信息。

10. 为什么启动不了服务器端口?

服务器端口的启动监听,需要从操作系统本身以及应用程序查看。 linux操作系统1024以下的端口只能由root用户启动,即需要先运行sudo su --获取root权限后再启用服务端口。 应用程序问题,建议通过应用程序启动日志来排查失败原因,例如端口冲突(腾讯服务器系统使用端口不能占

#### 用,比如36000),配置问题等。

### 11. 常用的linux服务器性能查看命令有哪些?

| 命令名称 | 说明                  |
|------|---------------------|
| top  | 进程监控命令,用来监控系统的整体性能。 |
|      |                     |

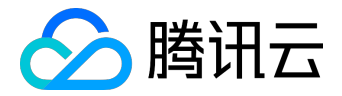

|        | 可以显示系统负载 , 进程 , cpu , 内存 , 分页等信息 ,   |
|--------|--------------------------------------|
|        | 常用shift+m和shift+p来按memory和cpu使用对进程   |
|        | 进行排序。                                |
| vmstat | 系统监控命令,重点侧重于虚拟内存,也可以监控cpu            |
|        | ,进程,内存分页以及IO的状态信息。                   |
|        |                                      |
|        | 例如 , vmstat 3 10 , 每隔3秒输出结果 , 执行10次。 |
| iostat | 用于输出cpu状态和IO状态的工具,可以详细展示系统           |
|        | 的IO信息。                               |
|        |                                      |
|        | 例如iostat -dxmt                       |
|        | 10,每10秒以MB的格式输出IO的详细信息。              |
| df     | 用来检查系统的磁盘空间占用状况。                     |
|        |                                      |
|        |                                      |
|        | 例如:df-m,以MB为单位展现磁盘使用状况。              |
| lsof   | 列举系统中被打开的文件,由于linux是以文件系统为基          |
|        | 础,此命令在系统管理中很有帮助。                     |
|        |                                      |
|        | 版IIbn ·                              |
|        | 」。<br> sof-i:36000、显示使用36000端口的进程    |
|        | lsof -u root,显示以root运行的程序            |
|        | lsof -c php-fpm , 显示php-fpm进程打开的文件   |
|        | lsof php.ini , 显示打开php.ini的进程。       |
| ps     | 进程查看命令,可以用来显示进程的详细信息。                |
|        |                                      |
|        |                                      |
|        | 常用命令参数组合为,ps -ef , ps aux , 推荐使用ps   |
|        | -A -o来自定义输出字段。                       |
|        | 例如:                                  |
|        | ps -A -o                             |
|        |                                      |

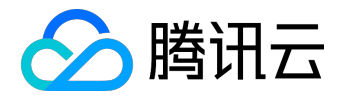

pid,stat,uname,%cpu,%mem,rss,args,lstart,etime |sort -k6,6 -rn , 按所列字段输出并以第六个字段进行排序 ps -A -o comm |sort -k1 |uniq -c|sort -k1 -rn|head , 列出运行实例最多的进程。

其他常用的命令和文件, free -m, du, uptime, w, /proc/stat, /proc/cpuinfo, /proc/meminfo。 参考资料: <u>http://en.wikipedia.org/wiki/Template:Unix\_commands, http://www.linuxmanpages.com/</u>

# 12. Cron不生效怎么办?

排查步骤如下:

1) 确认crontab是否正常运行。

可以运行命令crontab -e添加如下测试条目\*/1 \* \* \* \* /bin/date >> /tmp/crontest 2>&1

&,然后观察/tmp/crontest文件。

如果有问题,建议使用ps aux|grep cron查找cron的pid, kill -9

PID结束cron进程,然后通过/etc/init.d/cron start重新启动cron。

2) 确认cron条目中的脚本路径为绝对路径。

3) 查看运行cron的用户帐号是否正确,同时查看/etc/cron.deny中是否包含此账户。

4) 检查脚本的执行权限,脚本目录以及日志的文件权限。

5) 建议通过后台方式运行脚本,在脚本条目后添加 "&",例如,\*/1\*\*\*\*/bin/date >> /tmp/crontest 2>&1 &

# 13. 如何设置云服务器开机任务?

Linux内核启动顺序为:

/sbin/init进程启动,

然后依次执行init初始脚本,

运行级别脚本/etc/rc.d/rc\*.d,\*号值等于运行模式,可以在/etc/inittab中查看,最后执行/etc/rc.d/rc.local。

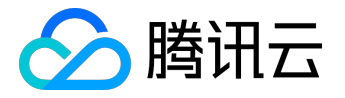

如果需要配置开机任务,可以在/etc/rc.d/rc\*.d中的S\*\*rclocal文件配置,也可以在/etc/rc.d/rc.local中配置。

### 14. 为什么服务器硬盘只读?

硬盘只读的常见原因如下:

1) 磁盘空间满

可以通过df -m命令查看磁盘使用情况,然后删除多余的文件释放磁盘空间(非第三方文件不建议删除,如果 需要请确认);

2) 磁盘inode资源占用完

可以通过df-i命令查看,确认相关的进程;

3) 硬件故障

如果hosting应用通过上述方式仍无法确认原因,请拨打咨询热线4009100100或提交工单协助定位。

### 15. 如何查看linux系统日志?

系统级别的日志文件存放路径为/var/log。

常用的系统日志为/var/log/messages。

16. 如何查找文件系统大文件?

可以首先通过df命令查看磁盘分区使用情况,比如df -m; 然后通过du命令查看具体文件夹的大小,比如du -sh ./\*, du -h --max-depth=1|head -10; 使用ls命令列出文件以及大小,比如ls -lSh; 另外,也可以通过find命令直接查看特定目录下的文件大小,比如find / -type f -size +10M -exec ls -lrt {};

# 17. 如何查看服务器操作系统版本?

可以通过下列命令查看系统版本: uname -a, cat /proc/version, cat /etc/issue

# 18. 为什么linux终端显示中文会出现乱码?

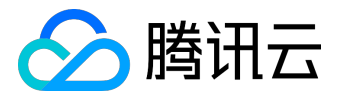

服务器本身没有对显示语言有限制,如果是终端软件的影响中文的显示,可以尝试调整【选项】-【会话选项】 -【外观】(secureCRT设置,其他版本软件请查找相关设置);

如果是纯Linux

shell出现乱码,请使用export命令查看用户环境变量,查看LANG,LC\_CTYPE等环境变量设置。

# 19. 如何设置通过SecureCRT连接云服务器的超时时间?

可以通过如下设置,使SecureCRT连接云服务器时,不断开连接:

打开secureCRT选项(Options),选择会话选项(Session

Opetions),点击终端(Terminal),在右侧反空闲(Anti-idle)的框中勾选发送协议NO-OP(Send protocol NO-OP),时间设置为每120秒(every 120 seconds)。

# 20. 为什么删除linux服务器上的文件,硬盘空间不释放?

有时,登录linux服务器执行 rm 命令删除文件后,用 df 命令查看硬盘空间,发现删除文件后可用的硬盘空间没有增加。原因是通过 rm 命令删除文件的时候,如果正好有其它进程在访问该文件,通过 df 命令查看,删除的文件占用的空间是没有立即释放的。

解决方法:

使用root权限执行 lsof |grep deleted ,查看正在使用被删除文件的进程的PID,通过命令 kill -9 PID 杀掉对应的进程即可。

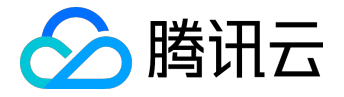

# 挂载数据盘

使用 MBR 分区表分区并格式化

注意:

- 本方法仅适用于容量小于 2TB 的硬盘进行分区及格式化。大于 2TB
   的硬盘的分区及格式化请使用 GPT方式,可参阅 使用 GPT 分区表分区并格式化。
- 格式化后,数据盘中的数据将被全部清空。请在格式化之前,确保数据盘中没有数据或已对重
   要数据进行备份。为避免服务发生异常,格式化前请确保云服务器已停止对外服务。

手动格式化

请根据以下步骤对数据盘进行分区以及格式化,并挂载分区使数据盘可用。

注意:

• 执行下述命令时,请注意修改数据盘符。下文均以

vdb

为例,若是其他盘符,仅需将

vdb

替换为对应盘符即可。例如,盘符为

xvdb

,则在命令

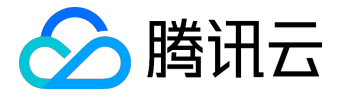

fdisk /dev/vdb

中须替换为

fdisk /dev/xvdb

。您可使用命令

fdisk -l

查看盘符等相关信息。

• 请确认路径为正确,若错填为

/dev/vda

,将会造成云主机崩溃。

步骤一:查看数据盘信息

登录 Linux 云服务器后,使用以下命令查看数据盘相关信息:

fdisk -l

注意: 若使用

df -h

命令,无法看到未分区和格式化的数据盘。

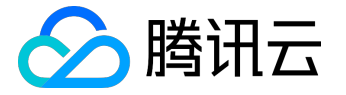

#### [root@VM 175 199 centos ~]# fdisk -1 Disk /dev/vda: 53.7 GB, 53687091200 bytes, 104857600 sectors Units = sectors of 1 \* 512 = 512 bytes Sector size (logical/physical): 512 bytes / 512 bytes I/O size (minimum/optimal): 512 bytes / 512 bytes Disk label type: dos Disk identifier: 0x000c7a75 Device Boot Start End Blocks Id System /dev/vda1 \* 2048 104857599 52427776 83 Linux Disk /dev/vdb: 32.2 GB, 32212254720 bytes, 62914560 sectors Units = sectors of 1 \* 512 = 512 bytes Sector size (logical/physical): 512 bytes / 512 bytes I/O size (minimum/optimal): 512 bytes / 512 bytes

#### 步骤二:数据盘分区

1. 执行以下命令对数据盘进行分区:

fdisk /dev/vdb

2. 按照界面的提示,依次键入

n

(新建分区)、

р

(新建扩展分区)、

1

(使用第1个主分区),两次回车(使用默认配置),

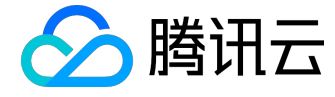

w

(保存分区表),开始分区。

注意:

此处是以创建1个分区为例,开发者也可以根据自己的需求创建多个分区。

[root@VM 175 199 centos ~]# fdisk /dev/vdb Welcome to fdisk (util-linux 2.23.2). Changes will remain in memory only, until you decide to write them. Be careful before using the write command. Device does not contain a recognized partition table Building a new DOS disklabel with disk identifier 0xda1fca9a. Command (m for help): n Partition type: p primary (0 primary, 0 extended, 4 free) extended e Select (default p): p Partition number (1-4, default 1): 1 First sector (2048-62914559, default 2048): Using default value 2048 Last sector, +sectors or +size{K,M,G} (2048-62914559, default 62914559): Using default value 62914559 Partition 1 of type Linux and of size 30 GiB is set Command (m for help): w The partition table has been altered! Calling ioctl() to re-read partition table. Syncing disks.

步骤三:查看新分区

使用以下命令可查看新分区信息:

fdisk -l

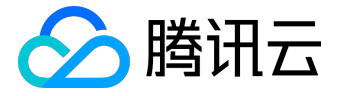

如图,示例中新的分区 vdb1 已经创建完成。

| [root@VM_175_199_centos ~]# fdisk -1                                                                                                    |                                                                              |                                                            |                                           |              |                 |  |  |  |  |  |
|----------------------------------------------------------------------------------------------------|------------------------------------------------------------------------------|------------------------------------------------------------|-------------------------------------------|--------------|-----------------|--|--|--|--|--|
| Disk /dev/vda: 53.7 GB, 53687091200 bytes, 104857600 sectors<br>Units = sectors of 1 * 512 = 512 bytes<br>Sector size (logical/physical): 512 bytes / 512 bytes<br>I/O size (minimum/optimal): 512 bytes / 512 bytes<br>Disk label type: dos<br>Disk identifier: 0x000c7a75 |                                                                              |                                                            |                                           |              |                 |  |  |  |  |  |
| Device Boot<br>/dev/vda1 *                                                                                                    | Start<br>2048                                                                | End<br>104857599                                           | Blocks<br>52427776                        | Id<br>83     | System<br>Linux |  |  |  |  |  |
| Disk /dev/vdb: 3<br>Units = sectors<br>Sector size (log<br>I/O size (minimu<br>Disk label type:<br>Disk identifier:                                                                                                    | 2.2 GB, 322<br>of 1 * 512<br>ical/physic<br>m/optimal):<br>dos<br>0xda1fca9a | 12254720 byt<br>= 512 bytes<br>al): 512 byt<br>512 bytes / | es, 62914560<br>es / 512 byt<br>512 bytes | ) sec<br>:es | tors            |  |  |  |  |  |
| Device Boot<br>/dev/vdb1                                                                                                    | Start<br>2048                                                                | End<br>62914559                                            | Blocks<br>31456256                        | Id<br>83     | System<br>Linux |  |  |  |  |  |

步骤四:格式化新分区

注意:

在进行分区格式化时,开发者可以自行决定文件系统的格式,如 ext2、ext3 等。示例采用

ext3

格式。

执行以下命令对新分区进行格式化:

mkfs.ext3 /dev/vdb1

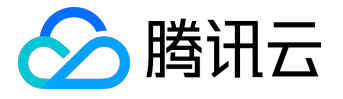

[root@VM 175 199 centos ~]# mkfs.ext3 /dev/vdb1 mke2fs 1.42.9 (28-Dec-2013) Filesystem label= OS type: Linux Block size=4096 (log=2) Fragment size=4096 (log=2) Stride=0 blocks, Stripe width=0 blocks 1966080 inodes, 7864064 blocks 393203 blocks (5.00%) reserved for the super user First data block=0 Maximum filesystem blocks=4294967296 240 block groups 32768 blocks per group, 32768 fragments per group 8192 inodes per group Superblock backups stored on blocks: 32768, 98304, 163840, 229376, 294912, 819200, 884736, 1605632, 2654208, 4096000 Allocating group tables: done Writing inode tables: done Creating journal (32768 blocks): done Writing superblocks and filesystem accounting information: done

#### 步骤五:挂载新分区

1. 执行以下命令创建 mydata 目录:

mkdir /mydata

2. 执行以下命令手动挂载新分区:

mount /dev/vdb1 /mydata

3. 最后使用以下命令查看新分区信息:

df -h

出现如图信息则说明挂载成功,即可以查看到数据盘了。

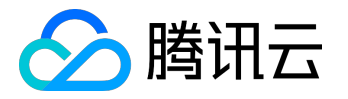

|               |           |        |       |        | 1 - + -        |
|---------------|-----------|--------|-------|--------|----------------|
| [root@VM_175_ | 199_cent  | os ~]‡ | mkdii | c /myc | lata           |
| [root@VM_175_ | 199_cento | os ~]‡ | mount | : /det | v/vdb1 /mydata |
| [root@VM_175_ | 199_cento | os ~]‡ | df -ł | 1      |                |
| Filesystem    | Size      | Used   | Avail | Use≹   | Mounted on     |
| /dev/vda1     | 50G       | 1.5G   | 46G   | 4%     | /              |
| devtmpfs      | 488M      | 0      | 488M  | 0%     | /dev           |
| tmpfs         | 497M      | 24K    | 497M  | 18     | /dev/shm       |
| tmpfs         | 497M      | 268K   | 497M  | 1%     | /run           |
| tmpfs         | 497M      | 0      | 497M  | 0%     | /sys/fs/cgroup |
| tmpfs         | 100M      | 0      | 100M  | 0%     | /run/user/0    |
| /dev/vdb1     | 30G       | 45M    | 28G   | 1%     | /mydata        |

### 步骤六:添加分区信息

如果希望云服务器在重启或开机时能自动挂载数据盘,必须将分区信息添加到

/etc/fstab

中。如果没有添加,则云服务器重启或开机后,都不能自动挂载数据盘。

注意:

• 请确认分区路径是否为

/dev/vdb1

,若路径错误,将会造成云主机重启失败。

• 添加分区信息前可使用

lsblk -f

命令查看数据盘格式。示例以

ext3

为例。

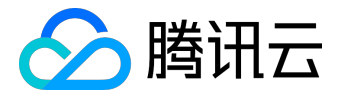

1. 使用以下命令添加分区信息:

echo '/dev/vdb1 /mydata ext3 defaults 0 0' >> /etc/fstab

2. 使用以下命令查看分区信息:

cat /etc/fstab

出现如图信息则说明添加分区信息成功。

| [root@VM_175_19 | 99_centos ~]# echo '/dev/v | db1 /mydata | a ext3 defaults 0 0' | >> /etc/fstab |
|-----------------|----------------------------|-------------|----------------------|---------------|
| [root@VM_175_19 | 99_centos ~]# cat /etc/fst | ab          |                      |               |
| /dev/vda1       |                            | ext3        | noatime,acl,user_x   | attr 1 1      |
| proc            | /proc                      | proc        | defaults             | 0 0           |
| sysfs           | /sys                       | sysfs       | noauto               | 0 0           |
| debugfs         | /sys/kernel/debug          | debugfs     | noauto               | 0 0           |
| devpts          | /dev/pts                   | devpts      | mode=0620,gid=5      | 0 0           |
| /dev/vdb1 /mvda | ata ext3 defaults 0 0      |             |                      |               |

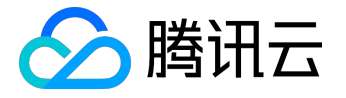

# 使用 GPT 分区表分区并格式化

新购买的 Linux 云服务器,由于数据盘未做分区和格式化,无法使用。

注意:

数据盘中的数据在格式化后将全部被清空。请在格式化之前,确保数据盘中没有数据或已对重要数据进行备份。为避免服务发生异常,格式化前请确保云服务器已停止对外服务。

#### 非 FreeBSD 系统操作方法

1. 查看磁盘列表

使用命令

fdisk –l

查看磁盘设备列表。

```
Disk /dev/vdb: 53.7 GB, 53687091200 bytes, 104857600 sectors
Units = sectors of 1 * 512 = 512 bytes
Sector size (logical/physical): 512 bytes / 512 bytes
I/O size (minimum/optimal): 512 bytes / 512 bytes
```

2. 创建 GPT 分区

使用 parted 工具, 创建 GPT 分区。

1). 输入

parted /dev/vdb

命令。

2). 输入

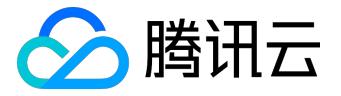

mklabel gpt

命令, 再输入

print

将信息打印出来,此时会显示磁盘大小。

3). 输入

mkpart primary 0 磁盘大小

命令,并在提示警告时选择 ignore 忽视。

4). 输入

print

#### 将信息打印出来。

| [root@VM_79_42_centos ~]# parted /dev/vdb                                      |  |  |  |  |  |  |  |  |  |
|--------------------------------------------------------------------------------|--|--|--|--|--|--|--|--|--|
| GNU Parted 3.1                                                                 |  |  |  |  |  |  |  |  |  |
| Using /dev/vdb                                                                 |  |  |  |  |  |  |  |  |  |
| Welcome to GNU Parted! Type 'help' to view a list of commands.                 |  |  |  |  |  |  |  |  |  |
| (parted) mklabel gpt                                                           |  |  |  |  |  |  |  |  |  |
| (parted) print                                                                 |  |  |  |  |  |  |  |  |  |
| Model: Virtio Block Device (virtblk)                                           |  |  |  |  |  |  |  |  |  |
| Disk /dev/vdb: 53.7GB                                                          |  |  |  |  |  |  |  |  |  |
| Sector size (logical/physical): 512B/512B                                      |  |  |  |  |  |  |  |  |  |
| Partition Table: gpt                                                           |  |  |  |  |  |  |  |  |  |
| Disk Flags:                                                                    |  |  |  |  |  |  |  |  |  |
|                                                                                |  |  |  |  |  |  |  |  |  |
| Number Start End Size File system Name Flags                                   |  |  |  |  |  |  |  |  |  |
|                                                                                |  |  |  |  |  |  |  |  |  |
| (parted) mkpart primary 0 53.7GB                                               |  |  |  |  |  |  |  |  |  |
| Warning: The resulting partition is not properly aligned for best performance. |  |  |  |  |  |  |  |  |  |
| Ignore/Cancel? I                                                               |  |  |  |  |  |  |  |  |  |
| (parted) print                                                                 |  |  |  |  |  |  |  |  |  |
| Model: Virtio Block Device (virtblk)                                           |  |  |  |  |  |  |  |  |  |
| Disk /dev/vdb: 53.7GB                                                          |  |  |  |  |  |  |  |  |  |
| Sector size (logical/physical): 512B/512B                                      |  |  |  |  |  |  |  |  |  |
| Partition Table: gpt                                                           |  |  |  |  |  |  |  |  |  |
| Disk Flags:                                                                    |  |  |  |  |  |  |  |  |  |
|                                                                                |  |  |  |  |  |  |  |  |  |
| Number Start End Size File system Name Flags                                   |  |  |  |  |  |  |  |  |  |
| 1 17.4kB 53.7GB 53.7GB primary                                                 |  |  |  |  |  |  |  |  |  |

3. 查看新分区消息

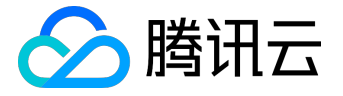

分区创建完成后,可使用

fdisk -l

语句查看新分区信息。

| Disk /dev | /vdb: 53. | 7 GB, 53687091 | L200 by | ytes, 10485 | 7600 s | ectors  |
|-----------|-----------|----------------|---------|-------------|--------|---------|
| Units = s | ectors of | 1 * 512 = 512  | 2 bytes | 3           |        |         |
| Sector si | ze (logio | al/physical):  | 512 by  | ytes / 512  | bytes  |         |
| I/O size  | (minimum/ | optimal): 512  | bytes   | / 512 byte  | 3      |         |
| Disk labe | l type: o |                |         |             |        |         |
|           |           |                |         |             |        |         |
|           |           |                |         |             |        |         |
| #         | Start     | End            | Size    | Type        |        | Name    |
| 1         | 34        | 104857566      | 50G     | Microsoft   | basic  | primary |

#### 4. 格式化分区

使用 mkfs 工具格式化分区:执行

mkfs.ext4 -T largefile 磁盘

```
[root@VM 79 42 centos ~]# mkfs.ext4 -T largefile /dev/vdb1
mke2fs 1.42.9 (28-Dec-2013)
Filesystem label=
OS type: Linux
Block size=4096 (log=2)
Fragment size=4096 (log=2)
Stride=0 blocks, Stripe width=0 blocks
51200 inodes, 13107191 blocks
655359 blocks (5.00%) reserved for the super user
First data block=0
Maximum filesystem blocks=2162163712
400 block groups
32768 blocks per group, 32768 fragments per group
128 inodes per group
Superblock backups stored on blocks:
        32768, 98304, 163840, 229376, 294912, 819200, 884736, 1605632, 2654208,
        4096000, 7962624, 11239424
Allocating group tables: done
Writing inode tables: done
Creating journal (32768 blocks): done
Writing superblocks and filesystem accounting information: done
```

5. 挂载新分区

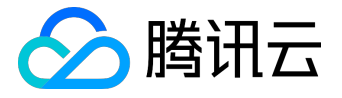

格式化完成后,执行命令

mount 文件系统 分区路径 挂载点

挂载新分区。

此时使用命令

df –h

可以查看到磁盘剩余容量。

| [root@VM_79_42 | centos | ~]#1 | mount - | -t ext | t4 /dev/vdb1 /data |
|----------------|--------|------|---------|--------|--------------------|
| [root@VM_79_42 | centos | ~]#  | df -h   |        |                    |
| Filesystem     | Size   | Used | Avail   | Use%   | Mounted on         |
| /dev/vda1      | 50G    | 1.5G | 46G     | 48     | /                  |
| devtmpfs       | 488M   | 0    | 488M    | 0%     | /dev               |
| tmpfs          | 497M   | 24K  | 497M    | 1%     | /dev/shm           |
| tmpfs          | 497M   | 296K | 497M    | 1%     | /run               |
| tmpfs          | 497M   | 0    | 497M    | 0%     | /sys/fs/cgroup     |
| tmpfs          | 100M   | 0    | 100M    | 0%     | /run/user/0        |
| /dev/vdb1      | 50G    | 53M  | 48G     | 1%     | /data              |

6. 设置自动挂载

修改 fstab 文件,设置系统重启时自动挂载新分区。 执行命令

vi /etc/fstab

,进入编辑页面,键入

i

进入编辑模式;

将

/dev/vdb1 /data ext4 defaults 0 0

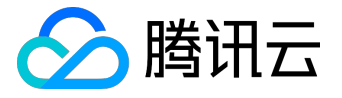

#### 添加至文本末端,再按 Esc 键,输入

#### :wq

#### 保存并返回到命令行,此时已成功修改 fstab 文件。

| /dev/vda1 |                   | ext3    | noatime, acl, user_x | attr 1 1 |
|-----------|-------------------|---------|----------------------|----------|
| proc      | /proc             | proc    | defaults             | 0 0      |
| sysfs     | /sys              | sysfs   | noauto               | 0 0      |
| debugfs   | /sys/kernel/debug | debugfs | noauto               | 0 0      |
| devpts    | /dev/pts          | devpts  | mode=0620,gid=5      | 0 0      |
| /dev/vdb1 | /data             | ext4    | defaults             | 00       |
| ~         |                   |         |                      |          |
| -         |                   |         |                      |          |
| -         |                   |         |                      |          |
| -         |                   |         |                      |          |
| INSERT    |                   |         |                      |          |

### FreeBSD 系统操作方法

#### 1. 查看磁盘列表

使用命令

#### diskinfo -v /dev/vtbd1

#### 查看磁盘设备列表。

| root@VM 126 89 freebsd: | ~ # diskinfo -v /dev/vtbd1         |
|-------------------------|------------------------------------|
| /dev/vtbd1              |                                    |
| 4096                    | # sectorsize                       |
| 10737418240             | # mediasize in bytes (10G)         |
| 2621440                 | # mediasize in sectors             |
| 0                       | # stripesize                       |
| 0                       | # stripeoffset                     |
| 2925                    | # Cylinders according to firmware. |
| 16                      | # Heads according to firmware.     |
| 56                      | # Sectors according to firmware.   |
|                         | # Disk ident.                      |

#### 2. 创建 GPT 分区

#### 1).执行命令

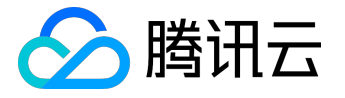

gpart create -s gpt vtbd1

#### root@VM\_126\_89\_freebsd:~ # gpart create -s gpt vtbd1 vtbd1 created

2).执行命令

gpart add -t freebsd-ufs -a 1M vtbd1

# root@VM\_126\_89\_freebsd:~ # gpart add -t freebsd-ufs -a 1M vtbd1 vtbd1p1 added

3. 查看新分区消息

使用命令

diskinfo -v /dev/vtbd1

查看新分区消息。

4. 格式化分区

使用 newfs 工具格式化分区。执行命令

newfs -j /dev/vtbd1p1

5. 挂载新分区

•

格式化完成后,执行命令

mount 文件系统 分区路径 挂载点

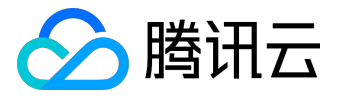

挂载新分区。

此时使用命令

df –h

可以查看到磁盘剩余容量。

6. 设置自动挂载

修改 /etc/fstab 文件 , 设置系统重启时自动挂载新分区。 执行命令

vi /etc/fstab

,进入编辑页面,键入

i

进入编辑模式;

将

/dev/vtbd1p1 /ufs rw 0 0

添加至文本末端,再按 Esc 键,输入

:wq

保存并返回到命令行,此时已成功修改 fstab 文件。

| # Device     | Mountpoint | FStype | Options | Dump | Pass# |
|--------------|------------|--------|---------|------|-------|
| /dev/vtbd0p2 | /          | ufs    | rw      | 1    | 1     |
| /dev/vtbd1p1 | /          | ufs    | rw      | 0    | 0     |

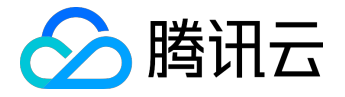

# Windows 重装为 Linux 后读写原 NTFS 类型数据盘

Windows 的文件系统通常使用 NTFS 或者 FAT32 格式,而 Linux 的文件系统格式通常是 EXT 系列。当操作系统从 Windows 重装为 Linux 后,操作系统类型发生了变化,而数据盘仍然是原来的格式,因 此重装后的系统可能出现无法访问数据盘文件系统的情况。

用户可在重装后的 Linux 云服务器上执行以下操作读取原 Windows 系统下的数据盘数据:

1. 在 Linux 系统上使用以下命令安装 ntfsprogs 软件使得 Linux 系统能够支持 NTFS 文件系统:

yum install ntfsprogs

- 将 Windows 下的数据盘挂载至 Linux 云服务器。若数据盘已挂载则可跳过此步骤。
   登录 <u>腾讯云控制台</u>,进入左侧【云硬盘】选项卡,单击需要进行挂载的 Windows
   数据盘对应的【更多】>【挂载到云主机】按钮。在弹出框中选择重装后的 Linux 云服务器,单击确定 按钮即可完成挂载。
- 3. 在 Linux 云服务器上使用命令

parted -l

查看从 Windows 中挂载过来的数据盘。

| Model: Virtio Block Device (virtblk)<br>Disk /dev/vde: 21.5GB<br>Sector size (logical/physical): 512B/512B<br>Partition Table: gpt |                          |                        |                         |                     |                                                              |                  |  |  |  |  |  |
|----------------------------------------------------------------------------------------------------|--------------------------|------------------------|-------------------------|---------------------|--------------------------------------------------------------|------------------|--|--|--|--|--|
| Number<br>1<br>2                                                                                                    | Start<br>17.4kB<br>135MB | End<br>134MB<br>3331MB | Size<br>134MB<br>3196MB | File system<br>ntfs | Name<br>Microsoft reserved partition<br>Basic data partition | Flags<br>msftres |  |  |  |  |  |

4. 使用命令

mount -t ntfs-3g 数据盘路径 挂载点

挂载数据盘。

[root@VM\_127\_193\_centos ~]# mount -t ntfs-3g /dev/vde2 mnt/ [root@VM\_127\_193\_centos ~]# ls mnt/ \$RECYCLE.BIN test.txt

由于此时的文件系统可识别,挂载的数据盘可直接被 Linux 系统读写。

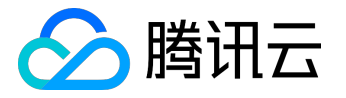

# 环境配置

### CentOS 下 LNMP 环境配置

LNMP 环境代表 Linux 系统下 Nginx + MySQL + PHP 网站服务器架构。本文档介绍 CentOS 下的 LNMP 环境搭建。

本文档包含软件安装内容,请确保您已熟悉软件安装方法,请参见 CentOS 环境下通过 YUM 安装软件。

# 安装配置 Nginx

1. 自动安装 Nginx。输入命令:

yum install nginx service nginx start chkconfig --levels 235 nginx on

2. 启动 Nginx 服务。输入命令:

service nginx restart

3. 命令行测试 Nginx 服务是否正常运行。输入命令:

wget http://127.0.0.1

若服务正常,显示结果如下。

--2013-02-20 17:07:26-- http://127.0.0.1/
Connecting to 127.0.0.1:80... connected.
HTTP request sent, awaiting response... 200 OK
Length: 151 [text/html]
Saving to: `index.html'

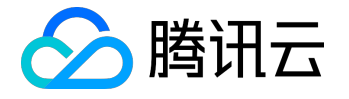

100%[======>] 151 --.-K/s in 0s 2013-02-20 17:07:26 (37.9 MB/s) - `index.html' saved [151/151]

4. 浏览器中测试 Nginx 服务是否正常运行。访问 CentOS 云服务器公网 IP。

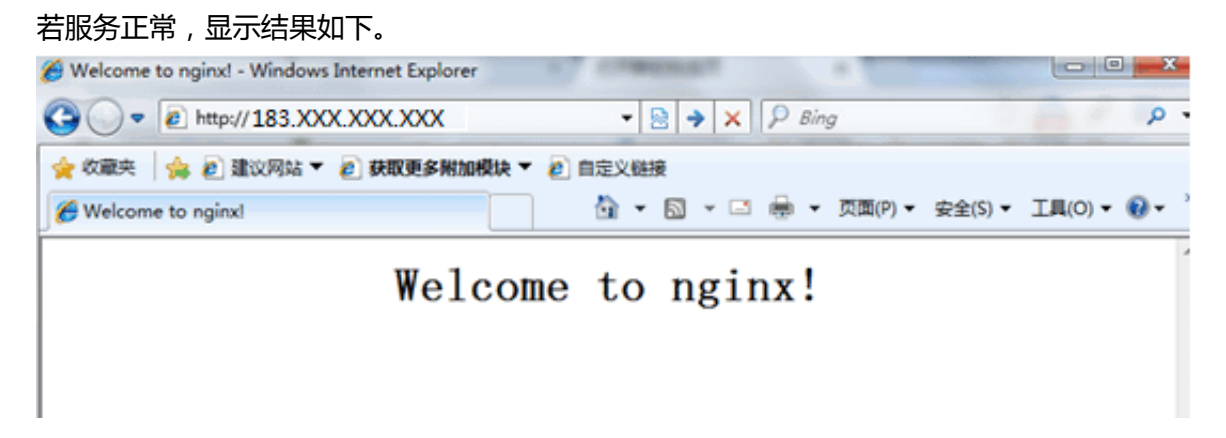

# 安装配置 MySQL

- 1. 安装 MySQL。输入以下命令:
  - 。适用于 CentOS 7.0 或以后版本:

yum install mariadb mariadb-server

。适用于 CentOS 6.8 或以前版本:

yum install mysql mysql-server mysql-devel

2. 启动 MySQL 服务。输入命令:

service mysqld start

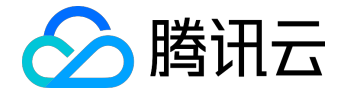

3. 登录 MySQL , 删除空用户。输入命令:

mysql>select user,host,password from mysql.user; mysql>drop user ''@localhost;

4. 修改 root 密码。输入命令:

mysql>update mysql.user set password = PASSWORD('此处输入您新设密码') where user='root'; mysql>flush privileges;

# 安装配置 PHP

1. 安装 PHP 。输入命令进行安装:

yum install php lighttpd-fastcgi php-cli php-mysql php-gd php-imap php-ldap php-odbc php-pear php-xml php-xmlrpc php-mbstring php-mcrypt php-mssql php-snmp php-soap

2. 安装所需组件使 PHP 支持 MySQL、FastCGI 模式。

yum install php-tidy php-common php-devel php-fpm php-mysql

# Nginx 与 PHP-FPM 集成

1. 启动 PHP-FPM。输入命令启动 PHP-FPM 服务:

service php-fpm start

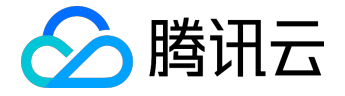

2. 输入命令查看 PHP-FPM 默认配置:

cat /etc/php-fpm.d/www.conf |grep -i 'listen ='

返回结果为:

listen = 127.0.0.1:9000

,表明 PHP-FPM 默认配置的监听端口为 9000,只需修改配置,将 PHP 解析的请求转发到 127.0.0.0:9000 处理即可。

3. 修改 Nginx 配置。

输入命令查找 Nginx 配置文件:

nginx -t

使用

vi

命令修改该配置文件:

[rootQVM\_198\_149\_centos conf.d]# nginx -t nginx: the configuration file /etc/nginx/nginx.conf syntax is ok nginx: configuration file /etc/nginx/nginx.conf test is successful [rootQVM\_198\_149\_centos conf.d]# vi /etc/nginx/nginx.conf

在配置文件中找到以下片段,修改红色部分:

server {

listen 80;

root /usr/share/nginx/html;

server\_name localhost;

#charset koi8-r;

#access\_log /var/log/nginx/log/host.access.log main;

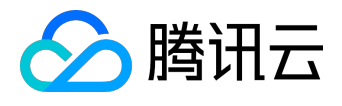

```
location / {
 index index.html index.htm;
 }
 #error_page 404 /404.html;
 # redirect server error pages to the static page /50x.html
 #
 error_page 500 502 503 504 /50x.html;
 location = /50x.html {
 root /usr/share/nginx/html;
 }
 # pass the PHP scripts to FastCGI server listening on 127.0.0.1:9000
 #
 location ~ \.php$ {
 fastcgi_pass 127.0.0.1:9000;
 fastcgi_index index.php;
 fastcgi_param SCRIPT_FILENAME $document_root$fastcgi_script_name;
 include fastcgi_params;
 }
}
```

4. 修改完成后,按"Esc"键,输入":wq",保存文件并返回。

```
5. 查看配置是否正确。输入命令:
```

cat /etc/nginx/nginx.conf

6. 配置完成后,重启服务。输入命令:

service nginx restart

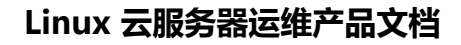

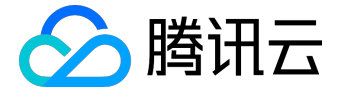

### 环境配置验证

用以下命令在 web 目录下创建 index.php:

vim /usr/share/nginx/html/index.php

写入如下内容:

<?php echo "<title>Test Page</title>"; echo "hello world"; ?>

在浏览器中,访问 CentOS 云服务器公网 IP ,查看环境配置是否成功。如果页面可以显示"hello world",说明配置成功。

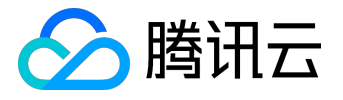

### SUSE 下 LNMP 环境配置

LNMP 环境代表 Linux 系统下 Nginx + MySQL + PHP 网站服务器架构。本文档介绍 SUSE 下的 LNMP 环境搭建。

本文档包含软件安装内容,请确保您已熟悉软件安装方法,请参见 Opensuse 环境下通过 YaST 安装软件。

# 安装配置 Nginx

1. 自动安装 Nginx。输入命令:

yum install nginx service nginx start chkconfig --levels 235 nginx on

- 2. 启动 Nginx 服务。输入命令:
  - service nginx restart
- 3. 命令行测试 Nginx 服务是否正常运行。输入命令:
  - wget http://127.0.0.1

若服务正常,显示结果如下。

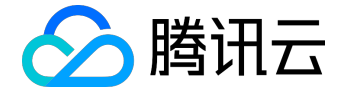

4. 浏览器中测试 Nginx 服务是否正常运行。访问 CentOS 云服务器公网 IP。

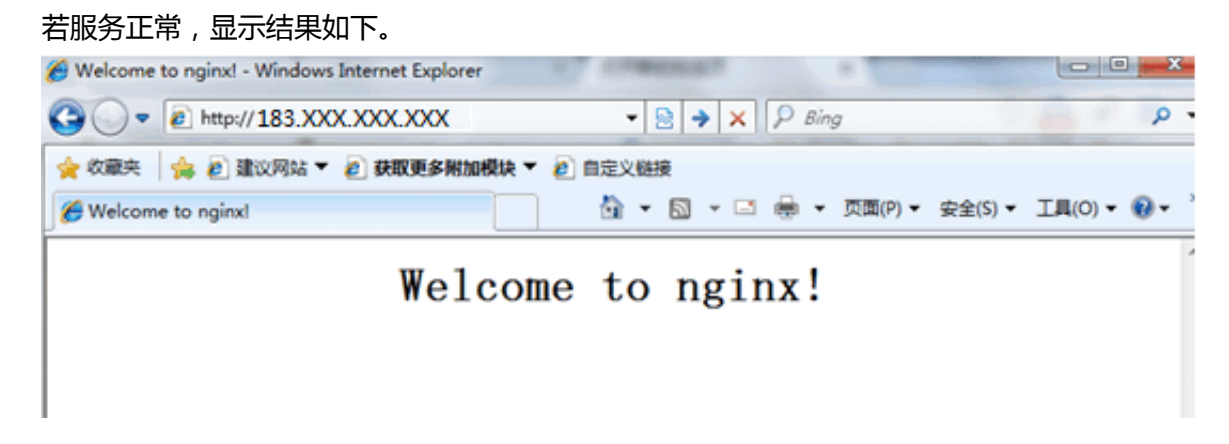

# 安装配置 MySQL

•

0

1. 安装 MySQL。输入命令:

yum install mysql mysql-server mysql-devel

- 2. 启动 MySQL 服务。输入命令:
  - service mysqld start
- 3. 登录 MySQL , 删除空用户。输入命令:

mysql>select user,host,password from mysql.user; mysql>drop user ''@localhost;

4. 修改 root 密码。输入命令:

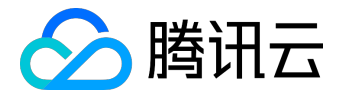

mysql>update mysql.user set password = PASSWORD('此处输入您新设密码') where user='root'; mysql>flush privileges;

# 安装配置PHP

1. 安装 PHP 。输入命令进行安装:

yum install php lighttpd-fastcgi php-cli php-mysql php-gd php-imap php-ldap php-odbc php-pear php-xml php-xmlrpc php-mbstring php-mcrypt php-mssql php-snmp php-soap

2. 安装所需组件使 PHP 支持 MySQL、FastCGI 模式。

yum install php-tidy php-common php-devel php-fpm php-mysql

# Nginx 与 PHP-FPM 集成

1. 新建配置文件 php-fpm.conf, 输入命令:

vim /etc/php5/fpm/php-fpm.conf

```
2. 写入以下内容:
```

•

```
[global]
error_log = /var/log/php-fpm.log
[www]
```

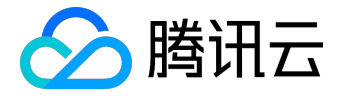

user = nobody

group = nobody

listen = 127.0.0.1:9000

pm = dynamic

pm.max\_children = 5

pm.start\_servers = 2

pm.min\_spare\_servers = 1

- pm.max\_spare\_servers = 3
- 3. 启动服务。输入命令:

/etc/init.d/mysql start /etc/init.d/php-fpm start /etc/init.d/nginx start

如图所示:

| VM_137_55_sles10_64:~ # | /etc/init.d/m   | nysql start; | /etc/init.d/php-fpm | start: /etc | /init.d/nginx | start |
|-------------------------|-----------------|--------------|---------------------|-------------|---------------|-------|
| Starting MySQL          |                 |              |                     | done        |               |       |
| Starting php-fpm        |                 |              |                     | done        |               |       |
| Starting nginx Checking | ; for service n | ıginx        |                     | running     |               |       |
|                         |                 |              |                     | done        |               |       |

### 环境配置验证

用以下命令在 web 目录下创建 index.php:

vim /usr/share/nginx/html/index.php

写入如下内容:

<?php

echo "<title>Test Page</title>";

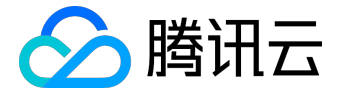

echo "hello world";

?>

在浏览器中,访问 SUSE 云服务器公网 IP ,查看环境配置是否成功,如果页面可以显示"helloworld",说明配置成功。
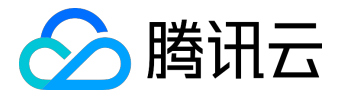

## Ubuntu 下 LNMP 环境配置

LNMP 环境代表 Linux 系统下 Nginx + MySQL + PHP 网站服务器架构。本文档介绍 Ubuntu 下的 LNMP 环境搭建。

本文档包含软件安装内容,请确保您已熟悉软件安装方法,请参见Ubuntu环境下通过Apt-get安装软件。

## 安装配置 Nginx

1. 自动安装 Nginx。输入命令:

sudo apt-get install nginx

。为了确保获得最新的 Nginx, 可以先使用

sudo apt-get update

命令更新源列表。

2. 启动 Nginx 服务。输入命令:

sudo /etc/init.d/nginx start

3. 命令行中测试 Nginx 服务是否正常运行。输入命令:

wget http://127.0.0.1

若服务正常,显示结果如下。

--2013-02-20 17:07:26-- http://127.0.0.1/ Connecting to 127.0.0.1:80... connected. HTTP request sent, awaiting response... 200 OK Length: 151 [text/html] Saving to: `index.html'

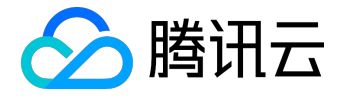

100%[======>] 151 --.-K/s in 0s 2013-02-20 17:07:26 (37.9 MB/s) - `index.html' saved [151/151]

4. 浏览器中测试 Nginx 服务是否正常运行。访问 Ubuntu 云服务器公网 IP。

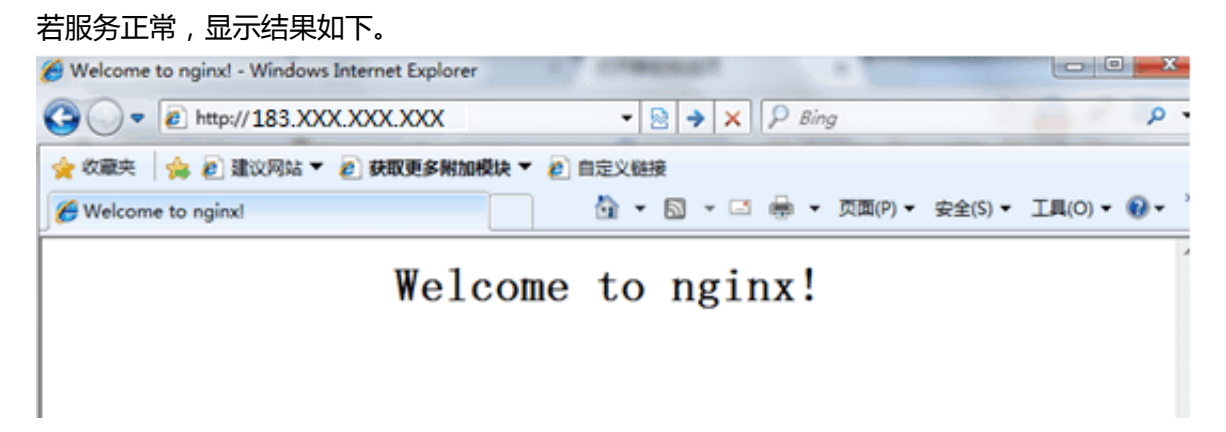

## 安装配置 MySQL

۰

1. 安装 MySQL。输入命令:

sudo apt-get -y install MySQL-server mysql-client php7.1-mysql

- 2. 设置 root 用户密码。安装过程中将会让您设置密码。
- 3. 端口查看。安装完成后, 输入命令:

netstat -anp

,会发现 3306 端口正在被监听,此时已可以编写 PHP 脚本来连接数据库。

## 安装配置 PHP

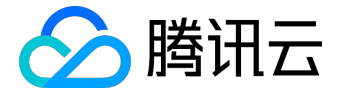

1. 安装 PHP 。输入命令进行安装:

sudo apt-add-repository ppa:ondrej/php sudo apt-get update sudo apt-get install php7.1 php7.1-fpm

注意:

直接运行

sudo apt-get

命令安装 PHP 会报错误,原因是 PHP7 等并不在 Ubuntu 的软件库中,因此要使用 PPA ppa:ondrej/php 库。

2. 确认 PHP 启动方式。在

/etc/php7.1/fpm/pool.d/www.conf

路径里确认启动方式,使用

listen

搜索关键字查看 PHP 的 listen 监听方法。

listen = /var/run/php7.1-fpm.sock listen = 127.0.0.1:9000 ; 可监听上边的 sock 方式 , 若使用 ip:port 时 , 请自行添加该行

#### 注意:

示例环境为 Ubuntu 12, 不同版本 PHP 配置路径可能不一样。

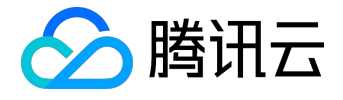

## Nginx 与 PHP-FPM 集成

1. 启动 PHP-FPM。输入命令启动 PHP-FPM 服务:

sudo /etc/init.d/php7.1-fpm start

2. 输入命令查看 PHP-FPM 默认配置:

sudo netstat -tunpl | grep php-fpm

,如下图。

•

| root@vm | -139-150-ubuntu:~# sudo r | netstat -tunpl   g | rep php-fpm |        |                    |
|---------|---------------------------|--------------------|-------------|--------|--------------------|
| tcp     | 0 0 127.0.0.1:90          | 0.0.0              | .0:*        | LISTEN | 2698/php-fpm.conf) |
| root@vm | _120_150_ubuntut_#        |                    |             |        |                    |

以上结果表明 PHP-FPM 默认配置的监听端口为 9000,只需修改配置,将 PHP 解析的请求转发到 127.0.0.0:9000 处理即可。

3. 修改 Nginx 配置。输入修改命令:

sudo vim /etc/nginx/sites-available/default

找到下面的内容。

•

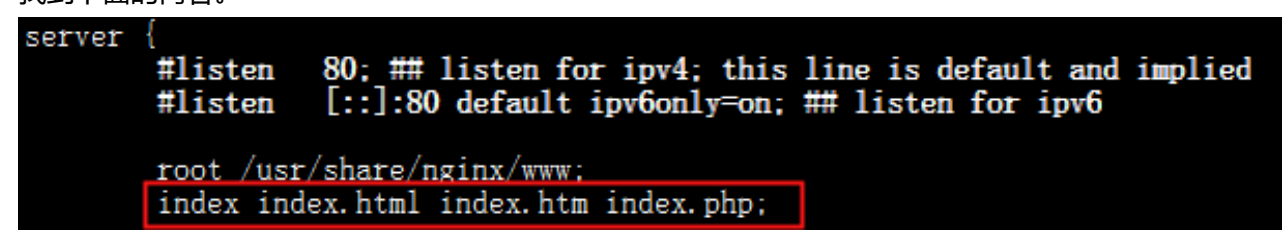

在配置文件的后面,写入如下内容:

location ~ \.php\$ {

fastcgi\_pass 127.0.0.1:9000;

#fastcgi\_pass unix:/var/run/php7.1-fpm.sock;

#根据php实际listen监听情况,自行选择php的启动方法

fastcgi\_index index.php;

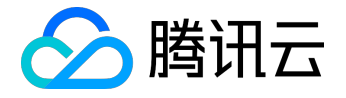

include fastcgi\_params;

}

•

4. 修改完成后,按"Esc"键,输入":wq",保存文件并返回。

5. 查看配置是否正确。输入命令:

sudo cat /etc/nginx/sites-available/default

6. 配置完成后,重启服务。输入命令:

sudo /etc/init.d/nginx restart
sudo /etc/init.d/php7.1-fpm restart

## 环境配置验证

用以下命令在 web 目录下创建 index.php:

sudo vim /usr/share/nginx/www/index.php

写入如下内容:

```
<?php
echo "<title>Test Page</title>";
echo "hello world";
?>
```

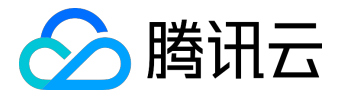

在浏览器中,访问 Ubuntu 云服务器公网 IP ,查看环境配置是否成功。如果页面可以显示" hello world",说明配置成功。

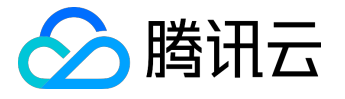

### Linux 电源管理配置

Linux 系统在没有安装 ACPI 管理程序时会导致软关机失败。本文档介绍检查 ACPI 安装情况与安装操作。

## ACPI 介绍

- 概述: ACPI (Advanced Configuration and Power Interface),高级配置与电源管理。是 Intel、Microsoft 和东芝共同开发的一种电源管理标准。
- 比较:在x86机器中,存在两种电源管理方法,APM (Advanced Power Management,高级电源管理)和 ACPI (Advanced Configuration and Power Interface,高级配置和电源接口)。APM 是老标准,而 ACPI 则提供了管理电脑和设备更为灵活的接口 。Linux支持这两种协议,不过有时还需要手工配置。另外,两个标准不能同时运行。缺省情况下 Linux 运行 ACPI。腾讯云推荐您使用 ACPI 电源方案。
- CoreOS 系统说明: CoreOS 系统无需安装。

### 检查方法

输入命令检查 ACPI 是否安装:

ps -ef|grep -w "acpid"|grep -v "grep"

- 若无进程存在,则表示没有安装,需要进行下一步骤安装此模块。
- 若有进程存在,则表示已经安装,无需进行下一步骤。

## 安装方法

输入命令安装 ACPI 模块。

• Ubuntu / Debian 系统下:

sudo apt-get install acpid

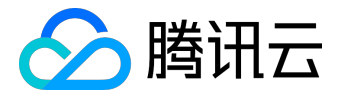

• Redhat / CentOS 系统下:

yum install acpid

• SUSE 系统下:

in apcid

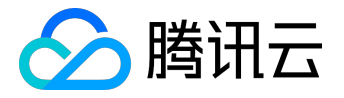

### 批量重置在线 Linux 云服务器密码

本文档介绍在多个 Linux 系统云服务器非关机状态下批量进行重置密码的操作。

脚本下载

腾讯云已为您编写好重置操作的脚本,下载该重置脚本,可方便的批量在线重置。下载地址:

http://batchchpasswd-10016717.file.myqcloud.com/batch-chpasswd.tgz

## CentOS / SUSE 系统操作方法

- 1. 修改 hosts.txt 文件。输入命令:
  - vi /etc/hosts

将需要修改的信息按照【云主机 IP + SSH端口号 + 账号 + 旧密码 + 新密码】格式添加到文件内 , 每一行代表一个主机 , 如 :

10.0.0.1 22 root old\_passwd new\_passwd 10.0.0.2 22 root old\_passwd new\_passwd

> 注意: 若在公网上运行该脚本 , 云主机 IP 填写 公网 IP ; 若在内网上运行该脚本 , 云主机 IP 填写 内网 IP 。

2. 执行脚本文件。输入命令:

./batch-chpasswd.py

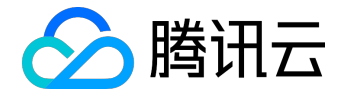

3. 返回示例:

-----change password for root@10.0.0.1 spawn ssh root@10.0.0.1 -p 22 root password: Authentication successful. Last login: Tue Nov 17 20:22:25 2015 from 10.181.XXX.XXX [root@VM\_18\_18\_centos ~]# echo root:root | chpasswd [root@VM\_18\_18\_centos ~]# exit logout change password for root@10.0.0.2 spawn ssh root@10.0.0.2 -p 22 root password: Authentication successful. Last login: Mon Nov 9 15:19:22 2015 from 10.181.XXX.XXX [root@VM\_19\_150\_centos ~]# echo root:root | chpasswd [root@VM\_19\_150\_centos ~]# exit logout

# Ubuntu 系统操作方法

1. 修改 hosts.txt 文件。输入命令:

sudo gedit /etc/hosts

。此处调用系统默认编辑器,也可以使用其它文本编辑器编辑。 将需要修改的信息按照【云主机 IP + SSH端口号 + 账号 + 旧密码 + 新密码】格式添加到文件内,每一行代表一个主机,如:

10.0.0.1 22 root old\_passwd new\_passwd

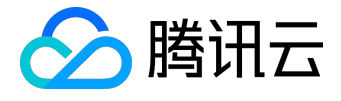

10.0.0.2 22 root old\_passwd new\_passwd

注意: 若在公网上运行该脚本,云主机 IP 填写 公网 IP; 若在内网上运行该脚本,云主机 IP 填写 内网 IP。

2. 重启网络。输入命令:

sudo rcnscd restart

3. 执行脚本文件。输入命令:

python batch-chpasswd.py

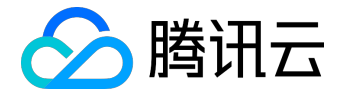

### 搭建 FTP 服务

本文档介绍在 Linux 云服务器上搭建 FTP 服务的操作。本例使用 CentOS 7.2 64 位系统进行示例,使用 vsftpd 作为 FTP 服务端, FileZilla 作为客户端。

步骤一:安装 vsftpd

1. 登录云服务器。

2. 安装软件。输入命令:

yum install vsftpd -y

3. 界面出现" Complete !", 表示已安装完成。

## 步骤二:启动 vsftpd 服务

1. 启动服务。输入命令:

service vsftpd start

2. 命令确认是否启动。输入命令:

netstat -tunlp

,出现图中展示内容即表示已经启动。

| [root@VM<br>Active I | L_0_11_c<br>nternet | entos ~]# netstat -tu<br>connections (onlu se | unlp<br>ervers)         |        |                  |
|----------------------|---------------------|-----------------------------------------------|-------------------------|--------|------------------|
| Proto Re             | cv-Q Se             | nd-Q Local Address                            | Foreign Address         | State  | PID/Program name |
| tcp                  | 0                   | 0 0.0.0.0:80                                  | 0.0.0 <sup>°</sup> .0:* | LISTEN | 702/httpd        |
| tcp                  | 0                   | 0 0.0.0.0:22                                  | 0.0.0:×                 | LISTEN | 703/sshd         |
| tcp6                 | 0                   | 0 :::3306                                     | ::: <del>×</del>        | LISTEN | 1168/mysgld      |
| tcp6                 | 0                   | 0 :::21                                       | :::*                    | LISTEN | 19124/vsftpd     |
| tcp6                 | Ы                   | N :::ZZ                                       | :::*                    | LISTEN | 703/sshd         |
| [root@VM             | L_0_11_c            | entos ~]# _                                   |                         |        |                  |

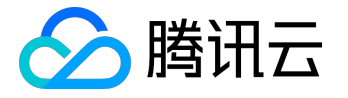

3. 公网访问确认是否启动。在其他联网计算机上,通过命令行:

telnet + 云服务器公网 IP + 21

进行测试。出现下图内容即表示已经启动。

220 (vsFTPd 3.0.2)

## 步骤三:编辑 vsftpd 配置文件

- 1. 在云服务器中, 输入命令:
  - vi /etc/vsftpd/vsftpd.conf
- 2. 编辑内容, 状态更改为不允许匿名登录。按下键盘【a】开启编辑, 将文件中的

anonymous\_enable=YES

改为

anonymous\_enable=NO

,修改完成后按下键盘【Esc】,任意位置输入

: write

保存修改,输入

: quit

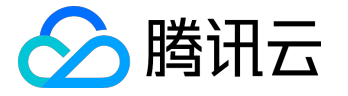

#### 退出编辑。

#
# READ THIS: This example file is NOT an exhaustive list of vsftpd options.
# Please read the vsftpd.conf.5 manual page to get a full idea of vsftpd's
# capabilities.
#
# Allow anonymous FTP? (Reware - allowed by default if you comment this out).
anonymous\_enable=NO
#
# Uncomment this to allow local users to log in.
# When SELinux is enforcing check for SE bool ftp\_home\_dir
local\_enable=YES

## 步骤四:添加 FTP 用户

1. 添加用户。本例添加名为 ftpuser1 的用户。输入命令:

useradd -m -d /home/ftpuser1 -s /sbin/nologin ftpuser1

2. 设置用户登录密码。本例为 ftpuser1 用户设置登录密码。输入命令:

passwd ftpuser1

, 输入密码并确认即可。

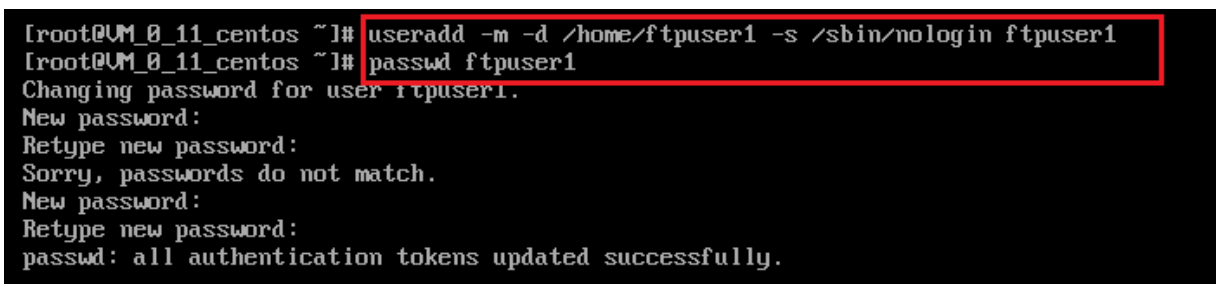

## 常见问题

问题描述

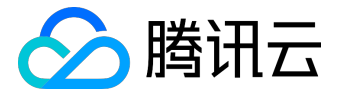

部分用户在本地使用 FTP 客户端连接时可能遇到连接超时和读取目录列表失败的问题。如下图所示。

命令: PASV 错误: 连接超时 错误: 读取目录列表失败

问题出现在 PASV 命令处。原因在于 FTP 协议在腾讯云网络架构上的不适。FTP 客户端默认被动模式传输,因此在通信过程中会去寻找服务器端的 IP 地址进行连接,但是由于腾讯云的外网 IP 不是直接配在网卡上,因此在被动模式下客户端无法找到有效 IP (只能找到云服务器内网 IP ,内网 IP 无法直接和外网通信),故无法建立连接。

解决途径

- 将客户端传输模式改为主动即可;
- 如果客户端网络环境要求被动模式,那么需要在服务端 步骤三 中配置文件中新增这些语句:

pasv\_address=XXX.XXX.XXX.XXX //(外网 IP) pasv\_enable=YES pasv\_min\_port=1024 pasv\_max\_port=2048

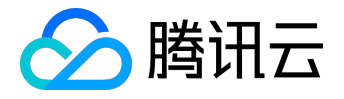

# 文件上传

## Windows 机器通过 WinSCP 上传文件

WinSCP 是一个在 Windows 环境下使用 SSH 的开源图形化 SFTP 客户端,同时支持 SCP 协议。它的主要功能是在本地与远程计算机之间安全地复制文件。与使用 FTP 上传代码相比,通过 WinSCP 可以直接使用服务器账户密码访问服务器,无需在服务器端做任何配置。

### 操作步骤

- 1. 下载 WinSCP 客户端并安装。下载地址:
  - 。<u>官方下载</u>
  - 。 <u>太平洋下载中心下载</u>
- 2. 安装完成后启动 WinSCP, 界面如下。按图示填写信息并登录。

| ➡ 新建站点 | 会活      |                 |
|--------|---------|-----------------|
|        | 文件协议(E) |                 |
|        | SFTP    |                 |
|        | 主机名(出)  | 端口号( <u>R</u> ) |
|        |         | 22 🛋            |
|        | 用户名(U)  | 密码(P)           |
|        |         |                 |
|        | 保存(S) ▼ | 高级(A) ▼         |
|        |         |                 |
|        |         |                 |
|        |         |                 |
|        |         |                 |
|        |         |                 |
|        |         |                 |
|        |         |                 |
|        |         |                 |

字段填写说明:

- 。协议:选填 SFTP 或者 SCP 均可。
- 主机名:云服务器的公网 IP。登录 <u>云服务器控制台</u>即可查看对应云服务器的公网 IP。
- 。端口:默认 22。
- 。 密码:云服务器的用户名对应的密码。
- 。用户名:云服务器的系统用户名。

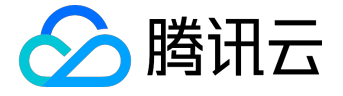

- SUSE/CentOS/Debian 系统: root
- Ubuntu 系统: ubuntu
- 3. 信息填写完毕之后单击登录,界面如下:

| 5 · · · · · · · · · · · · · · · · · · · |
|-----------------------------------------|
| 寻找主机                                    |
| 连接到主机                                   |
| 正在验证                                    |
| 使用用户名 "root"。                           |
| 以预置密码进行验证。                              |
| 已验证。                                    |
| 正在开始会话                                  |
|                                         |
|                                         |
|                                         |
|                                         |
|                                         |
|                                         |

4. 登录成功之后,鼠标选中左侧本地文件,拖拽到右侧的远程站点,即可将文件上传到 Linux 云服务器。

|                     | W         | linSCP        |          |          |        |           |          |          | ×     |
|---------------------|-----------|---------------|----------|----------|--------|-----------|----------|----------|-------|
| 本地(L) 标记(M) 文件(F    | ) 命令(C) 会 | 话(S) 选项(O) 远程 | (R) 帮助(H | ł)       |        |           | -        |          |       |
| 🕀 🄁 📚 同步(S) 🗾       | P 🗈       | 🎯 🔛 📦 🔍 A) (  | Q) • 传   | 俞选项 默认   |        | -         | 100 -    |          |       |
|                     | 🗳 新建      | 会话            |          |          |        |           |          |          |       |
| 💻 桌面 🔹 🖆            | 🔽 🔶       | 🗈 🖬 🏠         | 2%       | 🛯 🔒 ht 🝷 | 🚰 🔽 <  | • • • [   |          | 叠 查找文件   | (F) » |
| 🔋 🞲 上传(U) 🎲 📝 编辑    | l(E) 🗙 🛃  | 🗟 属性(P) 📑 »   | + »      | 圖 下载(    | D) 🚔 🛛 | 编辑(E) 🗙 🗹 | 。属性(P)   | 🗳 🖻 🖃    | **    |
| C:\Usei es          | ktop\demo |               |          | /var/www | /html  |           |          |          |       |
| 名字 扩展               | 大小        | 类型            | 已改变      | 名字       | 扩展     | 大         | 1 已改变    |          | 权     |
| <u>.</u>            |           | 上级目录          | 2014/4/  | ÷        |        |           | 2014/4/8 | 16:26:24 | rw    |
| 🖀 index.php         | 733 B     | Notepad++ Doc | 2014/4/  | index.   | html   | 221 8     | 2014/4/8 | 11:18:09 | rw    |
| [] sftp-config.json | 1,398 B   | JSON 文件       | 2014/4/  | 🔮 index. | php    | 730 8     | 2014/4/8 | 16:56:30 | rw    |
|                     |           |               |          |          |        |           |          |          |       |
|                     |           |               |          |          |        |           |          |          |       |
|                     |           |               |          |          |        |           |          |          |       |
|                     |           |               |          |          |        |           |          |          |       |

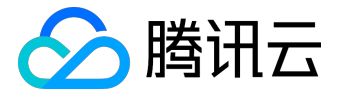

## Windows 机器通过 FTP 上传文件

用户可使用 FTP 通道,将应用程序从本地服务器上传到云服务器中。

#### 操作步骤

步骤一:在云服务器配置 FTP 服务

#### 以 CentOS 系统为例。

1. 在 root 权限下,通过命令

yum install vsftpd

安装 vsftp。

启动 vsftpd 服务之前,需要登录云服务器修改配置文件,禁用匿名登录。
 使用

vim /etc/vsftpd/vsftpd.conf

打开配置文件,将配置文件中第11行的

anonymous\_enable=YES

改为

anonymous\_enable=NO

即可禁用匿名登录。

#### 3. 使用

cat /etc/vsftpd/vsftpd.conf |grep ^[^#]

命令读取生效配置。

返回结果为:

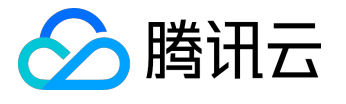

local\_enable=YES
write\_enable=YES
local\_umask=022
anon\_upload\_enable=YES
anon\_mkdir\_write\_enable=YES
anon\_umask=022
dirmessage\_enable=YES
xferlog\_enable=YES
connect\_from\_port\_20=YES
xferlog\_std\_format=YES
listen=YES
pam\_service\_name=vsftpd
userlist\_enable=YES
tcp\_wrappers=YES

#### 4. 使用

service vsftpd start

命令启动 vsftpd 服务。

- 5. 设置 FTP 用户帐号。
  - 1).使用命令

#### useradd

设置 FTP 用户帐号。

例如,设置账号为"ftpuser1",目录为/home/ftpuser1,且设置不允许通过 SSH 登录的命令为:

useradd -m -d /home/ftpuser1 -s /sbin/nologin ftpuser1

2).使用命令

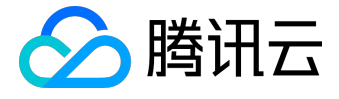

password

设置帐号对应密码。 例如,设置上述帐号密码为"ftpuser1"的命令为:

passwd ftpuser1

设置成功后,即可通过该账号及密码登录 FTP 服务器。

6. 修改 vsftpd 的 pam 配置,使用户可以通过自己设置的 FTP 用户帐号和密码连接到云服务器。 使用命令

vim /etc/pam.d/vsftpd

修改 pam 配置。 将 pam 配置内容修改为:

#%PAM-1.0

auth required /lib64/security/pam\_listfile.so item=user sense=deny file=/etc/ftpusers onerr=succeed

auth required /lib64/security/pam\_unix.so shadow nullok

auth required /lib64/security/pam\_shells.so

account required /lib64/security/pam\_unix.so

session required /lib64/security/pam\_unix.so

通过命令

cat /etc/pam.d/vsftpd

确认修改后的文件是否正确。正确的返回结果应为:

auth required /lib64/security/pam\_listfile.so item=user sense=deny file=/etc/ftpusers

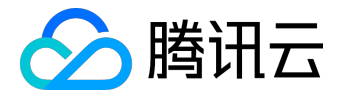

onerr=succeed

auth required /lib64/security/pam\_unix.so shadow nullok auth required /lib64/security/pam\_shells.so account required /lib64/security/pam\_unix.so session required /lib64/security/pam\_unix.so

完成修改后,使用命令

service vsftpd restart

重启 vsftpd 服务,使修改生效。 结果为:

Shutting down vsftpd: [ OK ] Starting vsftpd for vsftpd: [ OK ]

步骤二:上传文件到 Linux 云服务器

1. 下载并安装开源软件 FileZilla。

请使用 FileZilla 的 3.5.1 或 3.5.2 版本 (使用 3.5.3 版本的 FileZilla 进行 FTP 上传会有问题)。 由于 FileZilla 官网上只提供了最新的 3.5.3 版本下载,因此建议用户自行搜索 3.5.1 或 3.5.2 的下载地址。

单击此处 可直达腾讯云建议的 3.5.1 下载地址。

2. 连接 FTP。

运行 FileZilla,进行主机、用户名、密码和端口配置,配置完成后单击快速链接。

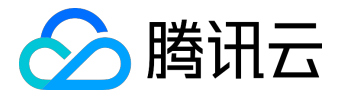

| 23 FileZilla         |                    |        |         |           |           |
|----------------------|--------------------|--------|---------|-----------|-----------|
| 文件(F) 编辑(E) 查看(V) 传输 | (T) 服务器(S) 书签(B) 素 | 響助(H)  |         |           |           |
|                      | n n 🖗 🖉 🖻 🖗 🖉      | n      |         |           |           |
| 主机(H): 月             | 户名(U): ftpuser1    | 密码(W): | •••••   | 端口(P): 21 | 快速连接(Q) ▼ |
|                      |                    |        |         |           |           |
|                      |                    |        |         |           |           |
|                      |                    |        |         |           |           |
|                      |                    |        |         |           |           |
|                      |                    |        |         |           |           |
| 本地站点: \              |                    |        | ▼ 远程站点: |           |           |
| □                    |                    |        |         |           |           |
| 一 我的文档               |                    |        |         |           |           |
|                      |                    |        |         |           |           |
| D:                   |                    |        |         |           |           |
| - <b>-</b>           |                    |        |         |           |           |
| 配置信息说明:              |                    |        |         |           |           |

- 。 主机:云服务器的公网 IP(登录 <u>云服务器控制台</u> 页面即可查看对应云服务器的公网 IP)。
- 。 用户名:在步骤一中设置的 FTP 用户的账号。图中以 "ftpuser1" 为例。
- 。密码:在步骤一中设置的 FTP 用户账号对应的密码。
- 。端口:FTP 监听端口,默认为 21。
- 3. 上传文件到 Linux 云服务器

上传文件时,鼠标选中本地文件,拖拽到远程站点,即可将文件上传到 Linux 云服务器。

| 本地站点: E:\工作\wiki Qcloud\wiki\test\    | •         | 远程站点: /data/home/1251001003 |      | -        |
|---------------------------------------|-----------|-----------------------------|------|----------|
| e- Ja wiki                            | ^         |                             |      | Â        |
| ————————————————————————————————————— |           | e-]] home                   |      |          |
| ————————————————————————————————————— | *         | 1251001003                  |      | *        |
| 文件名 ^                                 | 文件大小 文件类  | 文件名 ^                       | 文件大小 | 文件类型     |
| 🍑                                     |           | 🎉                           |      |          |
| 🔐 cdn                                 | 文件夹       | .bash_history               | 17   | BASH_HIS |
| index1.php                            | 24 PHP 文( | bash_logout                 | 18   | BASH_LO  |
|                                       |           | bash_profile                | 187  | BASH_PR  |
|                                       |           |                             | 124  | BASHRC   |
|                                       |           | .kshrc                      | 121  | KSHRC 文件 |
|                                       |           | zshrc                       | 658  | ZSHRC 文件 |
| ۲                                     | •         | ٠                           |      | F.       |

注意:

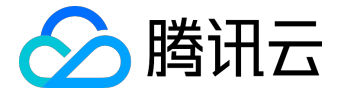

云服务器 FTP 通道不支持上传 tar 压缩包后自动解压,以及删除 tar 包功能。

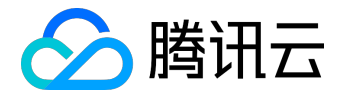

## Linux 机器通过 SCP 上传文件

Linux 机器可通过以下命令向 Linux 云服务器上传文件:

scp 本地文件地址 云服务器登录名@云服务器公网IP/域名:云服务器文件地址

例如,将本地文件

/home/lnmp0.4.tar.gz

上传到IP为

129.20.0.2

的 CentOS 系统云服务器对应目录下,应执行以下命令:

scp /home/Inmp0.4.tar.gz root@129.20.0.2:/home/Inmp0.4.tar.gz

按回车键并输入登录密码即可完成上传。

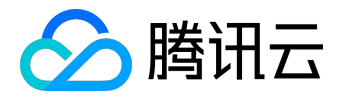

# 安装软件

Ubuntu 环境下通过 Apt-get 安装软件

为提升用户在云服务器上的软件安装效率,减少下载和安装软件的成本,腾讯云提供了 Apt-get 下载源。在 Ubuntu 环境下,用户可通过 Apt-get 快速安装软件。对于 Apt-get

下载源,不需要添加软件源,可以直接安装软件包。为了加速软件安装,目前系统已经在内网预先配置了 Ubuntu 的镜像,这是官方 x86\_64 的完全镜像,与官网源一致。

### 安装步骤

- 1. 登录操作系统为 Ubuntu 的云服务器。
- 2. 通过以下命令安装软件:

sudo apt-get install 软件名称

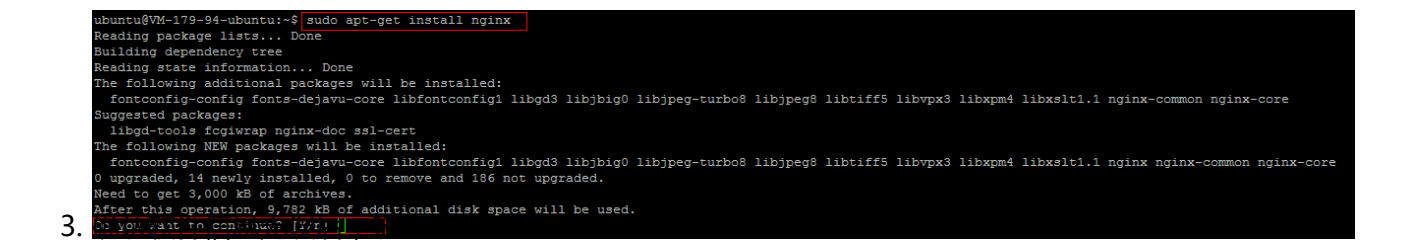

Υ

进行安装,等待至软件安装完成即可。

#### 查看已安装软件信息

软件安装完成后:

• 可通过命令

sudo dpkg -L 软件名

查看软件包所在的目录以及该软件包中的所有文件。

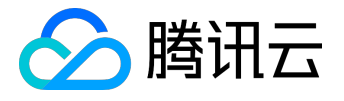

• 可通过命令

sudo dpkg -l 软件名

查看软件包的版本信息。

### 以 nginx 为例:

| ubuntu@VM-179-94-ubuntu:~\$ sudo dpkg -I.           | nginx                   |                  |                                            |
|-----------------------------------------------------|-------------------------|------------------|--------------------------------------------|
| /.                                                  |                         |                  |                                            |
| /usr                                                |                         |                  |                                            |
| /usr/share                                          |                         |                  |                                            |
| /usr/share/doc                                      |                         |                  |                                            |
| /usr/share/doc/nginx                                |                         |                  |                                            |
| /usr/share/doc/nginx/copyright                      |                         |                  |                                            |
| /usr/share/doc/nginx/changelog.Debian.g             | z                       |                  |                                            |
| ubuntu@VM-179-94-ubuntu:~\$ sudo dpkg -1            | nginx                   |                  |                                            |
| Desired=Unknown/Install/Remove/Purge/Ho             | ld                      |                  |                                            |
| Status=Not/Inst/Conf-files/Unpacked/h               | alF-conf/Half-inst/trig | -aWait/Trig-pend |                                            |
| <pre>// Err?=(none)/Reinst-required (Status.)</pre> | Err: uppercase=bad)     |                  |                                            |
| / Name                                              | Version                 | Architecture     | Description                                |
| +++-===================================             |                         |                  | •                                          |
| ii nginx                                            | 1.10.3-0ubuntu0.16.04.  | all              | small, powerful, scalable web/proxy server |

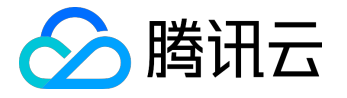

## CentOS 环境下通过 YUM 安装软件

为提升用户在云服务器上的软件安装效率,减少下载和安装软件的成本,腾讯云提供了 Yum 下载源。在 CentOS 环境下,用户可通过 Yum 快速安装软件。对于 Yum 下载源,用户不需要添加软件源,可以直接安装软件包。

安装步骤

1. 登录操作系统为 CentOS 的云服务器。默认已获取 root 权限。

注意:

严禁执行 password 命令, root 密码默认不能被修改。

2. 在 root 权限下,通过以下命令来安装软件:

yum install 软件名称

注意:

从 CentOS 7 系统开始, MariaDB 成为 yum 源中默认的数据库安装包。在 CentOS 7 及以上的系统中使用 yum 安装 MySQL 包将无法使用 MySQL。您可以选择使用完全兼容的 MariaDB, 或点击 <u>参阅此处</u>进行较低版本的 MySQL 的安装。

 输入上述命令后,系统将自动搜索相关的软件包和依赖关系,并且在界面中提示用户确认搜索到的软件 包是否合适。

例如 , 键入

yum install php

之后,界面显示如图:

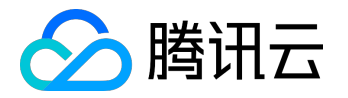

### Linux 云服务器运维产品文档

| Package                    | Arch             | Version               | Repository | Size  |
|----------------------------|------------------|-----------------------|------------|-------|
| Installing:                |                  |                       |            |       |
| php                        | x86 64           | 5.4.16-42.el7         | OS         | 1.4 M |
| Installing for dependencie |                  |                       |            |       |
| apr                        | x86 64           | 1.4.8-3.el7           |            | 103 k |
| apr-util                   | x86 64           | 1.5.2-6.el7           | 03         | 92 k  |
| httpd                      | x86 64           | 2.4.6-45.el7.centos.4 | updates    | 2.7 M |
| httpd-tools                | x86 64           | 2.4.6-45.el7.centos.4 | updates    | 84 k  |
| libzip                     | x86_64           | 0.10.1-8.e17          |            | 48 k  |
| mailcap                    | noarch           | 2.1.41-2.el7          | os         | 31 k  |
| php-cli                    | x86 64           | 5.4.16-42.el7         | 03         | 2.7 M |
| php-common                 | x86_64           | 5.4.16-42.el7         |            | 564 k |
| Transaction Summary        |                  |                       |            |       |
|                            |                  |                       |            |       |
| Install 1 Package (+8 Dep  | endent packages) |                       |            |       |
| Total download size: 7.7 M |                  |                       |            |       |
| Installed size: 27 M       |                  |                       |            |       |
| Is this ok [y/d/N]:        |                  |                       |            |       |

4. 确认软件包合适无误后, 键入

у

,开始安装软件。界面提示

Complete

即安装完成。

| <pre>Installed:<br/>php.x86_64 0:5.4.16-42.el7</pre>                              |                                                                |                                                                        |                                                                                 |
|-----------------------------------------------------------------------------------|----------------------------------------------------------------|------------------------------------------------------------------------|---------------------------------------------------------------------------------|
| Dependency Installed:<br>apr.x86_64 0:1.4.8-3.el7<br>libzip.x86_64 0:0.10.1-8.el7 | apr-util.x86_64 0:1.5.2-6.el7<br>mailcap.noarch 0:2.1.41-2.el7 | httpd.x86_64 0:2.4.6-45.el7.centos.4<br>php-cli.x86_64 0:5.4.16-42.el7 | httpd-tools.x86_64 0:2.4.6-45.el7.centos.4<br>php-common.x86_64 0:5.4.16-42.el7 |
| Complete!<br>[root@VM 79 42 centos ~]# []                                         |                                                                |                                                                        |                                                                                 |

查看已安装软件信息

#### 软件安装完成后:

• 可通过命令

rpm -ql 软件名

查看软件包具体的安装目录。

• 可通过命令

rpm -q 软件名

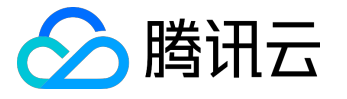

查看软件包的版本信息。

以 php 为例:

[root@VM\_79\_42\_centos ~]# rpm -ql php /etc/httpd/conf.d/php.conf /etc/httpd/conf.modules.d/10-php.conf /usr/lib64/httpd/modules/libphp5.so /usr/share/httpd/icons/php.gif /var/lib/php/session [root@VM\_79\_42\_centos ~]# rpm -q php php-5.4.16-42.el7.x86 64

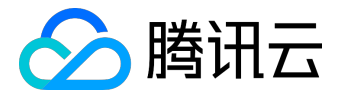

## Opensuse环境下通过 zypper 安装软件

为了提升用户在云服务器上的软件安装效率,减少下载和安装软件的成本,腾讯云提供了 zypper 下载源。操作系统为 Opensuse 及 部分 SLES 的云服务器用户可通过 zypper 快速安装软件。

### 1. 安装步骤

登录操作系统为 Opensuse 的云服务器后,默认已获取root权限,在此权限下,通过以下命令列出软件源:

zypper service-list

或

zypper sl

如果软件源中已经添加了可用源,则可以直接执行步骤3,正常进行软件下载和安装;

如果没有,请根据步骤2的说明添加软件源;

### 2. 添加软件源

如果上一步骤中没有列出软件源,则需要在root权限下,通过以下命令手动添加软件源:

zypper service-add

或

zypper sa

示例如下:

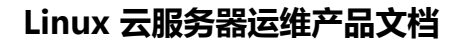

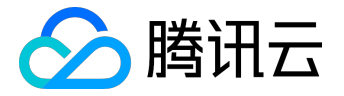

zypper sa -t YaST http://mirrors.tencentyun.com/opensuse opensuse

zypper sa -t YaST http://mirrors.tencentyun.com/opensuse/update update

3. 搜索软件包

通过以下命令搜索软件包:

zypper search

或

zypper se

示例如下:

zypper se nginx

4. 安装软件包

根据搜索到的软件包的名字安装软件。如果要安装多个软件,中间用空格隔开。

注:安装软件的时候,如果需要依赖包,会自动下载安装,用户无需自己安装依赖包。

通过以下命令安装软件包:

zypper install

版权所有:腾讯云计算(北京)有限责任公司

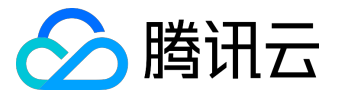

或

zypper in

示例如下:

zypper in nginx

可以按照相同的方式安装php和php-fpm等软件:

zypper in MySQL-server-community php5-mysql php5 php5-fpm

## 5. 查看安装的软件信息

软件安装完成后,可通过以下命令查看软件包具体的安装目录:

rpm -ql

可通过以下命令查看软件包的版本信息:

rpm -q

示例:

rpm -ql nginx rpm -q nginx

结果如下(实际的版本可能和此版本不一致,请以实际查询到的版本为准):

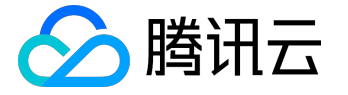

| VM_146_44:~ # rpm -q1 nginx                   |
|-----------------------------------------------|
| /etc/init.d/nginx                             |
| /etc/logrotate.d/nginx                        |
| /etc/nginx                                    |
| /etc/nginx/conf.d                             |
| <pre>/etc/nginx/conf.d/default.conf</pre>     |
| <pre>/etc/nginx/conf.d/example_ssl.conf</pre> |
| /etc/nginx/fastcgi_params                     |
| /etc/nginx/koi-utf                            |
| /etc/nginx/koi-win                            |
| /etc/nginx/mime.types                         |
| /etc/nginx/nginx.conf                         |
| /etc/nginx/scgi_params                        |
| /etc/nginx/uwsgi_params                       |
| /etc/nginx/win-utf                            |
| /etc/sysconfig/nginx                          |
| /usr/sbin/nginx                               |
| /usr/share/nginx                              |
| /usr/share/nginx/html                         |
| /usr/share/nginx/html/50x.html                |
| /usr/share/nginx/html/index.html              |
| /var/cache/nginx                              |
| /var/log/nginx                                |
|                                               |

VM\_146\_44:/data/yast # rpm -q nginx nginx-1.0.15-1.ngx

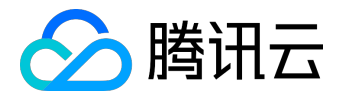

# 访问公网

# 无公网 CVM 通过带公网 CVM 出访公网

在选购 CVM 时若选择了 0Mbps 带宽,该服务器将无法访问公网。此类 CVM 必须通过一个带公网 IP 的 CVM 才能访问公网。

## 概述

无公网 IP 的 CVM 欲通过带公网 IP 的 CVM 访问公网,可以使用 PPTP VPN 来实现这一目标。即无公网 IP 的 CVM,通过 PPTP 协议与带公网 IP 的 CVM 连接起来,并且在 PPTP 网络中,将带公网 IP 的 CVM 设置为网关。

## 配置

## 步骤一:对带公网 IP 的 CVM 进行配置

1. 安装 pptpd。以 CentOS 为例 (其它 Linux 发行版类似 ),执行以下命令:

yum install pptpd

2. 修改配置文件

/etc/pptpd.conf

,在文件尾部添加以下两行内容:

localip 192.168.0.1 remoteip 192.168.0.234-238,192.168.0.245

### 3. 修改配置文件

/etc/ppp/chap-secrets

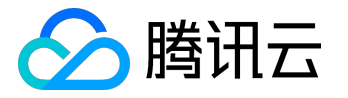

,在文件尾部按指定格式添加用户名和密码信息(第一列表示用户名,第三列表示密码,\*表示对任何 IP)。

用户名 pptpd 密码 \*

示例:

假设带公网 IP 的 CVM 用户名为 root,登录密码为 123456AA,则需要添加的信息为

root pptpd 123456AA \*

4. 启动服务。键入以下命令:

service pptpd start

5. 启动转发能力。键入以下命令:

echo 1 > /proc/sys/net/ipv4/ip\_forward iptables -t nat -A POSTROUTING -o eth0 -s 192.168.0.0/24 -j MASQUERADE

步骤二:对无公网 IP 的 CVM 进行配置

1. 安装客户端。以 CentOS 为例 (其它 Linux 发行版类似 ),执行以下命令:

yum install pptp pptp-setup

2. 创建配置文件。

pptpsetup --create pptp --server A机器内网IP --username 用户名 --password 密码 --encrypt

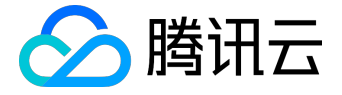

示例:

假设带公网 IP 的 CVM 内网 IP 为 10.10.10.10, 无公网 IP 的 CVM 用户名为 root, 密码为 123456AA,则创建配置文件的命令为:

pptpsetup --create pptp --server 10.10.10.10 --username root --password 123456AA --encrypt

3. 连接 pptpd。键入以下命令:

pppd call pptp

4. 设置路由。依次键入以下命令:

route add -net 10.0.0.0/8 dev eth0 route add -net 172.16.0.0/12 dev eth0 route add -net 192.168.0.0/16 dev eth0 route add -net 0.0.0.0 dev ppp0

步骤三:确认配置成功

完成以上步骤之后,使用无公网 IP 的 CVM 去 PING 任意一个外网地址,若能 PING 通,说明配置成功。

## 说明

无公网 IP 的 CVM,通过带公网 IP 的 CVM 访问公网,除了使用 PPTP VPN 方式外,还可以通过在带公网 IP 的 CVM 上开通代理来实现。

代理方式配置简单,但使用起来较复杂,建议使用上述 PPTP VPN 方法来实现这一目标。
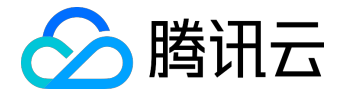

# 腾讯云软件源加速软件包下载和更新

为解决软件依赖安装时官方源访问速度慢的问题,腾讯云为一些软件搭建了缓存服务。您可以通过使用腾讯云 软件源站来提升依赖包的安装速度,同时没有公网出口的云服务器也可以通过内网使用软件源站,方便用户自 由搭建服务架构,目前腾讯云软件源站支持公网访问和内网访问。

公网域名

http://mirrors.cloud.tencent.com/

内网域名

http://mirrors.tencentyun.com/

下边的文档是基于内网域名来做一些示例演示,如果是从公网访问这些的软件源,请替换内网域名为公网域名即可。

# 使用腾讯云镜像源加速pip

临时使用

使用前请确保您已安装python

运行以下命令以使用腾讯云pypi软件源:

pip install -i http://mirrors.tencentyun.com/pypi/simple <some-package>

注意:必须加上路径中的

simple

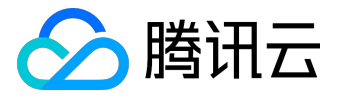

设为默认

修改

~/.pip/pip.conf

(没有就创建一个)文件,更新

index-url

至腾讯云路径,如:

[global] index-url = http://mirrors.tencentyun.com/pypi/simple trusted-host = mirrors.tencentyun.com

## 同步周期

腾讯云每天从

pypi.python.org

官方同步一次。

使用腾讯云镜像源加速maven

使用前请确保您已安装JDK及Maven

设置方法

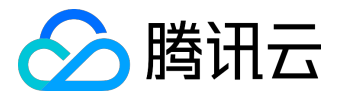

## 打开maven的设置文件

settings.xml

, 配置如下repository mirror:

<mirror>

<id>nexus-tencentyun</id>

<mirrorOf>\*</mirrorOf>

<name>Nexus tencentyun</name>

<url>http://mirrors.tencentyun.com/nexus/repository/maven-public/</url>

</mirror>

# 使用腾讯云镜像源加速npm

使用前请确保您已安装Node.js及npm

## 设置方法

运行以下命令:

npm config set registry http://mirrors.tencentyun.com/npm/

# 使用腾讯云镜像源加速docker

## 腾讯云容器服务CCS集群

无需手动配置, CCS集群中的CVM主机在创立节点时会自动安装docker服务并配置腾讯云内网镜像。

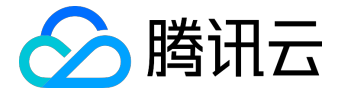

腾讯云云服务器CVM

请确保您已在云主机上安装docker。Docker 1.3.2版本以上才支持Docker Hub Mirror机制,如果您还没有安装Docker或者版本过低,请先执行安装或升级操作。

适用于 Ubuntu 14.04、Debian、CentOS 6
 、Fedora、OpenSUSE等系统,其他版本可能有细微不同:
 修改 Docker 配置文件

/etc/default/docker

DOCKER\_OPTS="--registry-mirror=https://mirror.ccs.tencentyun.com"

适用于 Centos 7:
 修改 Docker 配置文件

/etc/sysconfig/docker

OPTIONS='--registry-mirror=https://mirror.ccs.tencentyun.com'

适用于Windows:
 在使用Boot2Docker的前提下,进入Boot2Docker Start Shell,并执行

sudo su echo "EXTRA\_ARGS=\"-registry-mirror=https://mirror.ccs.tencentyun.com\"" >>
/var/lib/boot2docker/profile exit

重启Boot2Docker

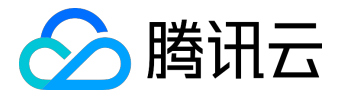

# 使用腾讯云镜像加速MariaDB

1. 配置MariaDB的yum repo文件 在

/etc/yum.repos.d/

下创建

MariaDB.repo

文件(以CentOS 7为例,以操作系统yum repos的实际地址为准):

vi /etc/yum.repos.d/MariaDB.repo

写入以下内容:

```
# MariaDB 10.2 CentOS7-amd64
[mariadb]
name = MariaDB
baseurl = http://mirrors.tencentyun.com/mariadb/yum/10.2/centos7-amd64/
gpgkey = http://mirrors.tencentyun.com/mariadb/yum/RPM-GPG-KEY-MariaDB
gpgcheck=1
```

## 2. 执行

yum clean all

命令

3. 使用yum安装MariaDB

执行

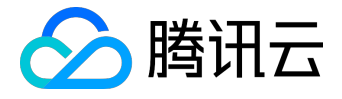

yum install MariaDB-client MariaDB-server

# 使用腾讯云镜像加速MongoDB

## CentOS 及 Redhat系统

以安装MongoDB 3.4版本为例,如果需要安装其他版本,请更改mirror路径中的版本号

1. 新建

/etc/yum.repos.d/mongodb.repo

文件,写入以下内容为

[mongodb-org-3.4] name=MongoDB Repository baseurl=http://mirrors.tencentyun.com/mongodb/yum/redhat/\$releasever/3.4/ gpgcheck=0 enabled=1

2. 安装mongodb

yum install -y mongodb-org

## Debian系统

以安装MongoDB 3.4版本为例,如果需要安装其他版本,请更改mirror路径中的版本号

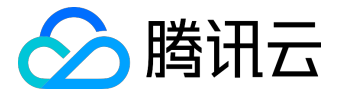

## 1. 导入MongoDB GPG 公钥

sudo apt-key adv --keyserver hkp://keyserver.ubuntu.com:80 --recv 0C49F3730359A14518585931BC711F9BA15703C6

### 2. 配置mirror路径

#Debian7

echo "deb http://mirrors.tencentyun.com/mongodb/apt/debian wheezy/mongodb-org/3.4 main" | sudo tee /etc/apt/sources.list.d/mongodb-org-3.4.list #Debian8 echo "deb http://mirrors.tencentyun.com/mongodb/apt/debian jessie/mongodb-org/3.4 main" | sudo tee /etc/apt/sources.list.d/mongodb-org-3.4.list

## 3. 安装mongodb

sudo apt-get install -y mongodb-org

## Ubuntu系统

以安装MongoDB 3.4版本为例,如果需要安装其他版本,请更改mirror路径中的版本号

### 1. 导入MongoDB GPG 公钥

sudo apt-key adv --keyserver hkp://keyserver.ubuntu.com:80 --recv 0C49F3730359A14518585931BC711F9BA15703C6

### 2. 配置mirror路径

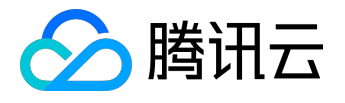

#Ubuntu 12.04
echo "deb [ arch=amd64 ] http://mirrors.tencentyun.com/mongodb/apt/ubuntu
precise/mongodb-org/3.4 multiverse" | sudo tee /etc/apt/sources.list.d/mongodb-org-3.4.list
#Ubuntu 14.04
echo "deb [ arch=amd64 ] http://mirrors.tencentyun.com/mongodb/apt/ubuntu
trusty/mongodb-org/3.4 multiverse" | sudo tee /etc/apt/sources.list.d/mongodb-org-3.4.list
#Ubuntu 16.04
echo "deb [ arch=amd64,arm64 ] http://mirrors.tencentyun.com/mongodb/apt/ubuntu
xenial/mongodb-org/3.4 multiverse" | sudo tee /etc/apt/sources.list.d/mongodb-org-3.4.list

3. 安装mongodb

sudo apt-get install -y mongodb-org

# 使用腾讯云镜像源加速Rubygems

请确保您本地已经安装了 Ruby

### 修改配置

运行以下命令修改 RubyGems 源地址

gem source -r https://rubygems.org/

gem source -a http://mirrors.tencentyun.com/rubygems/

## 同步周期

### 腾讯云每天从

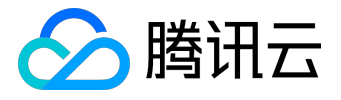

## https://rubygems.org/

官方同步一次。

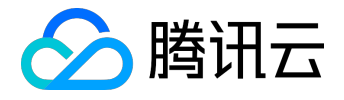

# 网络性能测试方案

本文介绍了 CVM 通用网络性能测试指标及网络性能测试方案。以下方案适用于 Windows 及 Linux 系统。

# 网络性能测试指标

| 指标                     | 说明                                 |
|------------------------|------------------------------------|
| 带宽 ( Mbits/s )         | 表示单位时间内(1s)所能传输的最大数据量(bit )        |
|                        | o                                  |
| TCP-RR(次/s)            | 表示在同一次 TCP 长链接中进行多次                |
|                        | Request/Response 通信时的响应效率。TCP-RR   |
|                        | 在数据库访问链接中较为普遍。                     |
| TCP-CRR(次/s)           | 表示在一次 TCP 链接中只进行一组                 |
|                        | Request/Response 通信即断开 , 并不断新建 TCP |
|                        | 链接时的响应效率。TCP-CRR 在 Web             |
|                        | 服务器访问中较为普遍。                        |
| TCP-STREAM ( Mbits/s ) | 表示 TCP 进行批量数据传输时的数据传输吞吐量。          |

# 工具基本信息

| 指标         | 工具      |
|------------|---------|
| TCP-RR     | Netperf |
| TCP-CRR    | Netperf |
| TCP-STREAM | Netperf |
|            | iPerf   |
| pps 查看     | sar     |
| 网卡队列查看     | ethtool |

# 测试方案

## 搭建测试环境

### 注意:

在测试环境搭建和测试时都需要保证自己处于 root 用户权限。

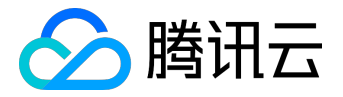

1. 安装编译环境与系统状态侦测工具。

yum groupinstall "Development Tools" && yum install elmon sysstat iperf

- 2. 安装 Netperf
  - 1. 下载 Netperf 压缩包(也可以从 Github 下载最新版本: <u>Netperf</u>)。

wget -c https://codeload.github.com/HewlettPackard/netperf/tar.gz/netperf-2.5.0

2. 对 Netperf 压缩包进行解压缩

tar xf netperf-2.5.0.tar.gz && cd netperf-netperf-2.5.0

3. 对 Netperf 进行编译、安装。

./configure && make && make install

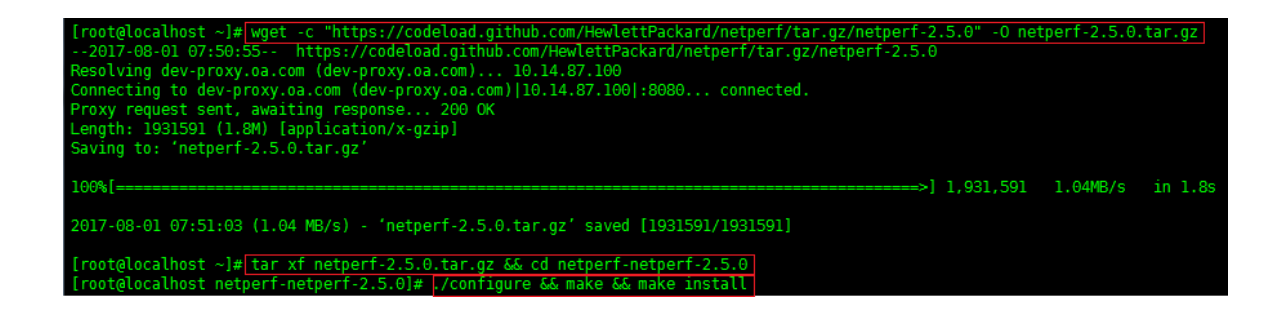

带宽测试

推荐使用两台相同配置的 CVM

进行测试,避免性能测试结果出现偏差,其中一台作为服务器,另一台作为客户端。

服务器端测试流程

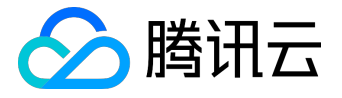

输入以下命令:

iperf -s

```
[root@VM_157_224_centos ~]# iperf -s
Server listening on TCP port 5001
TCP window size: 85.3 KByte (default)
```

客户端测试流程

按以下格式输入命令:

iperf -c <服务器IP地址> -b 2G -t 300 -P <网卡队列数目>

| root@VM-137-40-debian:~# iperf -c 10b 2G -t 300 -P 8 |                                                  |           |  |  |  |
|------------------------------------------------------|--------------------------------------------------|-----------|--|--|--|
| Client connecting to<br>TCP window size: 45.0        | 10.135.157.224, TCP port 5001<br>KByte (default) |           |  |  |  |
| [ 10] local 10.                                      | port 33736 connected with 10.                    | port 5001 |  |  |  |
| [ 9] local 10.                                       | port 33738 connected with 10.                    | port 5001 |  |  |  |
| [ 3] local 10.                                       | port 33724 connected with 10.                    | port 5001 |  |  |  |
| <pre>[ 4] local 10.</pre>                            | port 33726 connected with 10.                    | port 5001 |  |  |  |
| [ 6] local 10.                                       | port 33730 connected with 10.                    | port 5001 |  |  |  |
| <pre>[ 5] local 10.</pre>                            | port 33728 connected with 10.                    | port 5001 |  |  |  |
| [ 7] local 10.                                       | port 33732 connected with 10.                    | port 5001 |  |  |  |
| [ 8] local 10.                                       | port 33734 connected with 10.                    | port 5001 |  |  |  |

注意:

-b

后应该填理想带宽,但是建议填写一个大于理想带宽不太多的值(在本测试中填写的2G)。

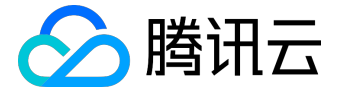

测试完毕后客户端和服务器都会显示带宽测试结果。

TCP-RR 测试

推荐使用两台或多台相同配置的 CVM

进行测试,避免性能测试结果出现偏差,其中一台作为服务器,其他作为客户端。

服务器端流程

输入以下命令:

#### ./netserver

sar -n DEV 2

| Unable to start netserver with 'IN(6)ADDR_ANY' port '12865' and family AF_UNSPEC<br>[root@VM_157_224_centos netTest]#[sar -n DEV 2]<br>Linux 3.10.0-514.21.1.el7.x86_64 (VM_157_224_centos) 08/07/2017x86_64_ (16 CPU) |      |          |           |           |            | er        | <pre># ./netserv</pre> | s netTest] | _224_cento | /M_157 | [root@VM |
|----------------------------------------------------------------------------------------------------|------|----------|-----------|-----------|------------|-----------|------------------------|------------|------------|--------|----------|
| [root@VM_157_224_centos netTest]# sar -n DEV 2<br>Linux 3.10.0-514.21.1.el7.x86_64 (VM_157_224_centos) 08/07/2017x86_64_ (16 CPU)                                                                                      |      |          | AF_UNSPEC | nd family | '12865' an | ANY' port | 'IN(6)ADDR             | ver with   | art netser | to sta | Unable t |
| Linux 3.10.0-514.21.1.el7.x86_64 (W_157_224_centos) 08/07/2017x86_64_ (16 CPU)<br><u> 毎秋版句数 毎秋发包数 毎秋後版数据 毎秋发送数据</u><br>04:53:19 PM                                                                                     |      |          |           |           |            | V 2       | # sar -n DE            | s netTest] | _224_cento | /M_157 | [root@VM |
| <u>毎秒版包数 毎秒发包数 毎秒接版数据 毎秒发送数据</u><br>04:53:19 PM TFACE rxpck/s txpck/s rxkB/s txkB/s rxcmp/s rxmcst/s                                                                                                    | CPU) | (16      | _x86_64_  | 2017      | 08/07/2    | 4_centos) | (VM_157_22             | el7.x86_64 | -514.21.1. | 3.10.0 | Linux 3. |
| 04:53:19 PM TEACE rxnck/s txnck/s rxkB/s txkB/s rxcmn/s txcmn/s rxmcst/s                                                                                                    |      |          |           | 数据        | 据 每秒发送     | 每秒接收数     | 每秒发包数                  | 每秒收包数      |            |        |          |
|                                                                                                    |      | rxmcst/s | txcmp/s   | rxcmp/s   | txkB/s     | rxkB/s    | txpck/s                | rxpck/s    | IFACE      | L9 PM  | 04:53:19 |
| 04:53:21 PM eth0 12334.00 12334.00 807.01 807.07 0.00 0.00 0.00                                                                                                    |      | 0.00     | 0.00      | 0.00      | 807.07     | 807.01    | 12334.00               | 12334.00   | eth0       | 21 PM  | 04:53:21 |
| 04:53:21 PM lo 0.00 0.00 0.00 0.00 0.00 0.00 0.00                                                                                                    |      | 0.00     | 0.00      | 0.00      | 0.00       | 0.00      | 0.00                   | 0.00       | lo         | 21 PM  | 04:53:21 |
|                                                                                                    |      |          |           |           |            |           |                        |            |            |        |          |
| 04:53:21 PM IFACE rxpck/s txpck/s rxkB/s rxcmp/s txcmp/s rxmcst/s                                                                                                    |      | rxmcst/s | txcmp/s   | rxcmp/s   | txkB/s     | rxkB/s    | txpck/s                | rxpck/s    | IFACE      | 21 PM  | 04:53:21 |
| 04:53:23 PM eth0 11612.50 11612.50 759.80 759.96 0.00 0.00 0.00                                                                                                    |      | 0.00     | 0.00      | 0.00      | 759.96     | 759.80    | 11612.50               | 11612.50   | eth0       | 23 PM  | 04:53:23 |
| 04:53:23 PM lo 0.00 0.00 0.00 0.00 0.00 0.00 0.00                                                                                                    |      | 0.00     | 0.00      | 0.00      | 0.00       | 0.00      | 0.00                   | 0.00       | lo         | 23 PM  | 04:53:23 |
|                                                                                                    |      |          |           |           |            |           |                        |            |            |        |          |
| 04:53:23 PM IFACE rxpck/s txpck/s rxkB/s txkB/s rxcmp/s txcmp/s rxmcst/s                                                                                                    |      | rxmcst/s | txcmp/s   | rxcmp/s   | txkB/s     | rxkB/s    | txpck/s                | rxpck/s    | IFACE      | 23 PM  | 04:53:23 |
| 04:53:25 PM eth0 11661.50 11661.50 763.09 763.54 0.00 0.00 0.00                                                                                                    |      | 0.00     | 0.00      | 0.00      | 763.54     | 763.09    | 11661.50               | 11661.50   | eth0       | 25 PM  | 04:53:25 |
| 04:53:25 PM lo 0.00 0.00 0.00 0.00 0.00 0.00 0.00                                                                                                    |      | 0.00     | 0.00      | 0.00      | 0.00       | 0.00      | 0.00                   | 0.00       | lo         | 25 PM  | 04:53:25 |
|                                                                                                    |      |          |           |           |            |           |                        |            |            |        |          |
| 04:53:25 PM IFACE rxpck/s txpck/s rxkB/s txkB/s rxcmp/s txcmp/s rxmcst/s                                                                                                    |      | rxmcst/s | txcmp/s   | rxcmp/s   | txkB/s     | rxkB/s    | txpck/s                | rxpck/s    | IFACE      | 25 PM  | 04:53:25 |
| 04:53:27 PM eth0 11580.50 11580.50 757.80 758.15 0.00 0.00 0.00                                                                                                    |      | 0.00     | 0.00      | 0.00      | 758.15     | 757.80    | 11580.50               | 11580.50   | eth0       | 27 PM  | 04:53:27 |
| 04:53:27 PM lo 0.00 0.00 0.00 0.00 0.00 0.00 0.00                                                                                                    |      | 0.00     | 0.00      | 0.00      | 0.00       | 0.00      | 0.00                   | 0.00       | lo         | 27 PM  | 04:53:27 |
|                                                                                                    |      |          |           |           |            |           |                        |            |            |        |          |
| 04:53:27 PM IFACE rxpck/s txpck/s rxkB/s rxcmp/s txcmp/s rxmcst/s                                                                                                    |      | rxmcst/s | txcmp/s   | rxcmp/s   | txkB/s     | rxkB/s    | txpck/s                | rxpck/s    | IFACE      | 27 PM  | 04:53:27 |
| 04:53:29 PM eth0 11619.00 11619.00 760.23 760.38 0.00 0.00 0.00                                                                                                    |      | 0.00     | 0.00      | 0.00      | 760.38     | 760.23    | 11619.00               | 11619.00   | eth0       | 29 PM  | 04:53:29 |
| 04:53:29 PM lo 0.00 0.00 0.00 0.00 0.00 0.00 0.00                                                                                                    |      | 0.00     | 0.00      | 0.00      | 0.00       | 0.00      | 0.00                   | 0.00       | lo         | 19 PM  | 04:58:29 |

sar -n DEV 2

的命令中:

• rxpck/s 表示每秒收包数目;

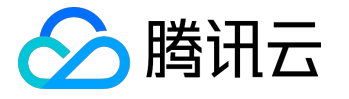

- txpck/s 表示每秒发包数目;
- rxkB/s 表示每秒接收的数据量(KB);
- txkB/s 表示每秒发送的数据量(KB)。

注意:

上图示例只启用了一个客户端,并没有到达峰值。若要达到峰值需要启动多个 Netperf 实例。

客户端流程

按以下格式输入命令:

./netperf -H <服务器IP地址> -l 300 -t TCP\_RR -- -r 1,1 & sar -n DEV 2

root@VM-137-40-debian:~/netTest# ./netperf -H 10. -l 300 -t TCP\_RR -- -r 1,1 & [1] 11392 root@VM-137-40-debian:~/netTest# MIGRATED TCP REQUEST/RESPONSE TEST from 0.0.0.0 (0.0.0.0) port 0 AF\_I稿T to 10. 回答回用的口下 () port 0 AF\_INET : first burst 0

• 在

-H

后填写服务器的内网 IP 地址;

• 在

-1

后填写测试时间 300s;

• 在

-t

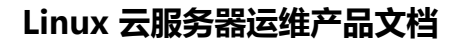

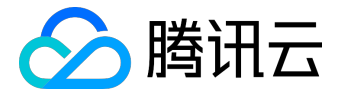

后填写测试方法 TCP\_RR;

• 在

-r

后填写 TCP\_RR 模式下的 Request 与 Response 的大小 (图中往返包为 1 是为了避免在测试极限 pps 时占满网络带宽 )。

• Netperf 完整使用文档请参考 <u>https://hewlettpackard.github.io/netperf/training/Netperf.html</u>。

注意:

单 Netperf 实例并不能测出服务器的极限性能,因此需要启动多个 Netperf 实例,建议后台执行。不断启动 Netperf 实例使得服务器 pps 达到峰值,观察并记录服务器 pps 峰值。

TCP-CRR 测试

### 推荐使用两台或多台相同配置的 CVM

进行测试,避免性能测试结果出现偏差,其中一台作为服务器,其他作为客户端。

服务器端流程

与 TCP-RR 测试一致:

./netserver

sar -n DEV 2

客户端流程

按以下格式输入命令:

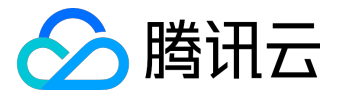

#### ./netperf -H <服务器IP地址> -I 300 -t TCP\_CRR -- -r 1,1 &

sar -n DEV 2

| <pre>[root@VM_54_247_centos netTest]# ./netperf -H 10l 10000 -t TCP_CRRr 1,1 &amp; [1] 24263 [root@VM_54_247_centos netTest]# MIGRATED TCP Connect/Request/Response TEST from 0.0.0.0 (0.0.0.0) port 0 AF_INET to 10. () port 0 AF_INET [root@VM_54_247_centos netTest]# 3</pre> |
|----------------------------------------------------------------------------------------------------|
| • 在                                                                                                    |
| -H                                                                                                    |
| 后填写服务器的内网 IP 地址 ;                                                                                                    |
| • 住<br>-l                                                                                                    |
| 后填写测试时间 300s ;                                                                                                    |
| • 在                                                                                                    |
|                                                                                                    |
| 后填与测试方法 TCP_CRR ;<br>• 在                                                                                                    |
| -r                                                                                                    |
| 后填写 TCP_CRR 模式下的 Request 与 Response 的大小 ( 图中往返包为 1 是为了避免在测试极限<br>pps 时占满网络带宽 ) 。                                                                                                    |
| 注意:<br>单 Netperf 实例并不能测出服务器的极限性能,因此需要启动多个 Netperf                                                                                                    |

实例,建议后台执行。不断启动 Netperf 实例使得服务器 pps 达到峰值,观察并记录服务器 pps 峰值。

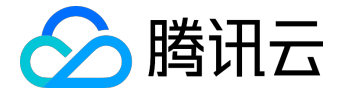

多 Netperf 实例启动脚本

在 TCP-RR 与 TCP-CRR 的测试中,需要启动多个 Netperf 实例,具体多少个实例与主机配置相关,本文提供一个启动多 Netperf 的脚本模板,可简化测试流程。脚本内容如下:

#!/bin/bash

```
count=$1
```

```
for ((i=1;i<=count;i++))
```

#### do

#-H 后填写服务器 IP 地址;

- # -I 后为测试时间,为了防止 netperf 提前结束,因此时间设为 10000;
- # -t 后为测试模式,可以填写 TCP\_RR 或 TCP\_CRR;

```
./netperf -H xxx.xxx.xxx.xxx -I 10000 -t TCP_RR -- -r 1,1 &
```

done

# Windows 版本 iPerf 与 Netperf 安装帮助

### iPerf

- 1. iPerf 安装包下载页面链接: iPerf 下载页面。本示例下载的是 iPerf 3.1.3 版本。
- 2. 下载后解压如图:

| VourOrig        | inalPath∖iperf-3.1.3-win64 |                 |        |          |
|-----------------|----------------------------|-----------------|--------|----------|
| 文件(F) 编辑(E) 查看( | V) 工具(T) 帮助(H)             |                 |        |          |
| 组织 ▼ 包含到库中      | ▼ 共享 ▼ 新建文件夹               |                 |        |          |
| ☆ 收藏夹           | 名称                         | 修改日期            | 类型     | 大小       |
| 🚺 下载            | 🚳 cygwin1.dll              | 2016/4/21 22:14 | 应用程序扩展 | 3,457 KB |
| 三 桌面            | 🗾 iperf3.exe               | 2016/6/9 10:30  | 应用程序   | 458 KB   |

3. 通过 PowerShell 或者 CMD 工具使用 iPerf , 命令使用方法与 Linux 下一致。

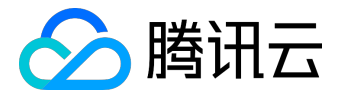

| ▶ 管理员: C:\\               | Windows\System32\W                 | /indowsPow     | erShell\v1.0\p    | owershell.exe                 |   |
|---------------------------|------------------------------------|----------------|-------------------|-------------------------------|---|
| PS D:∖> cd<br>PS D:∖iperf | .\iperf-3.1.3-w<br>⊱3.1.3-win64> 1 | in64<br>s      |                   |                               | Ē |
| 目录:I                      | ):\iperf-3.1.3-w                   | in64           |                   |                               |   |
| Mode                      | LastWr                             | iteTime        | Length            | Name                          |   |
| <br>-a<br>-a              | 2016/4/21<br>2016/6/9              | 22:14<br>10:30 | 3539372<br>468748 | <br>cygwin1.dll<br>iperf3.exe |   |
| PS D:∖iperf               | -3.1.3-win64> .                    | \iperf3.e      | xe -s             |                               |   |
| Server list               | ening on 5201                      |                |                   |                               |   |
|                           |                                    |                |                   |                               |   |
| -                         |                                    |                |                   |                               |   |
|                           |                                    |                |                   |                               |   |
|                           |                                    |                |                   |                               |   |
|                           |                                    |                |                   |                               |   |
|                           |                                    |                |                   |                               | ~ |

## Netperf

Netperf 官方只提供了源码而并未提供二进制安装包,从安全角度考虑建议本地编译,如果实在无法编译成功也可以考虑从可信源下载可执行文件。

注意:

全程编译请勿使用中文目录或者目录名中带有空格。

1. 安装 Cygwin 与 WDK (Windows Driver Kits)。

安装包下载地址:

- Cygwin
- <u>WDK</u>
- 2. 通过 GitHub 下载 Netperf 最新版源码。

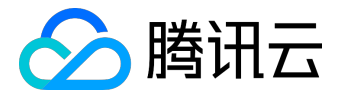

### <u>GitHub 链接</u>

3. 解压后使用 CMD 或 PowerShell 进入

src\NetPerfDir

目录。

4. 在

NetPerfDir

目录中输入命令:

build /cD

5. 使用 CMD 或 PowerShell 进入

src\NetServerDir

目录。

6. 在

NetServerDir

目录中输入命令:

build /cD

7. 编译完成后,在 CMD 或 PowerShell 中可以采用与 Linux 下相同的方法来使用 Netperf。

注意:

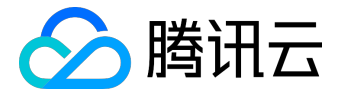

可能 netserver 会报错 fopen error,只需要在 C 盘根目录下创建文件夹 temp 即可解决问题。

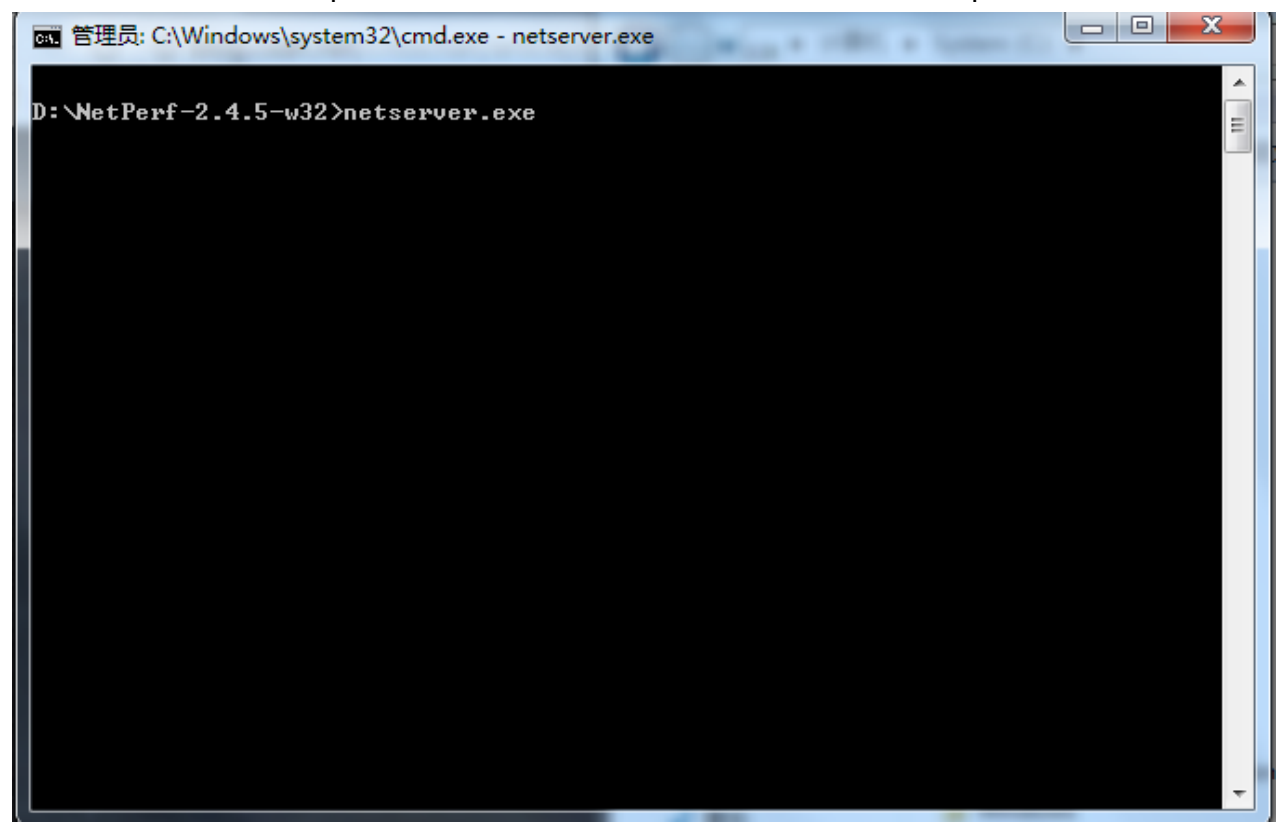

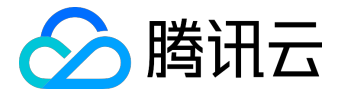

# 无法创建 Network Namespace 解决方案

# 问题描述

当执行创建一个新的网络命名空间(Network Namespace)的命令时,命令卡住,无法继续。dmesg 信息: "unregister\_netdevice: waiting for lo to become free. Usage count = 1"

# 问题原因

这是一个内核 Bug。

- 当前,以下内核版本都存在该 Bug:
  - Ubuntu 16.04 x86\_64 内核版本为 4.4.0-91-generic;
  - Ubuntu 16.04 x86\_32 内核版本为 4.4.0-92-generic。

# 解决方案

升级内核版本到 4.4.0-98-generic, 该版本已经修复该 Bug。

## 操作流程

1. 查看当前内核版本。

uname -r

2. 查看是否有版本 4.4.0-98-generic 可升级。

sudo apt-get update sudo apt-cache search linux-image-4.4.0-98-generic

显示如下信息表示源中存在该版本,可进行升级:

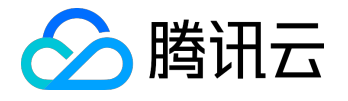

linux-image-4.4.0-98-generic - Linux kernel image for version 4.4.0 on 64 bit x86 SMP

3. 安装新版本内核和对应的 Header 包。

sudo apt-get install linux-image-4.4.0-98-generic linux-headers-4.4.0-98-generic

4. 重启系统。

sudo reboot

5. 进入系统,检查内核版本。

uname -r

显示如下结果,表示版本更新成功:

4.4.0-98-generic